# CARRIER AND BRYANT VRF:

## **Controls Training**

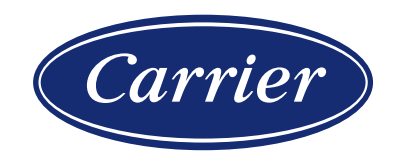

© CARRIER CORPORATION 2021. PROPRIETARY & CONFIDENTIAL. FOR TRAINING PURPOSES ONLY.

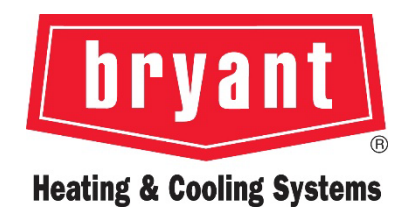

5/20/21

### AGENDA

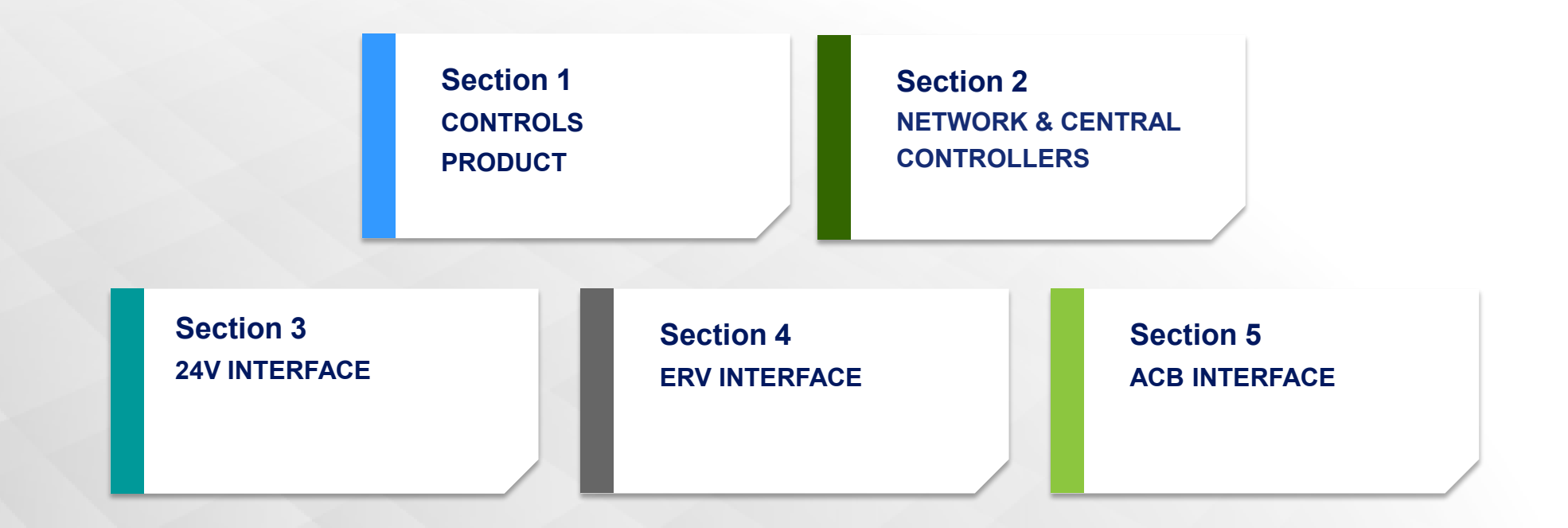

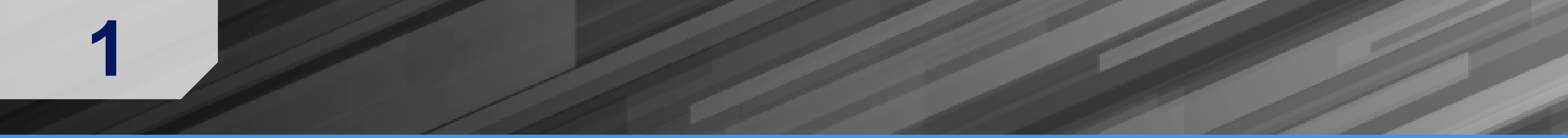

**Available Controllers** 

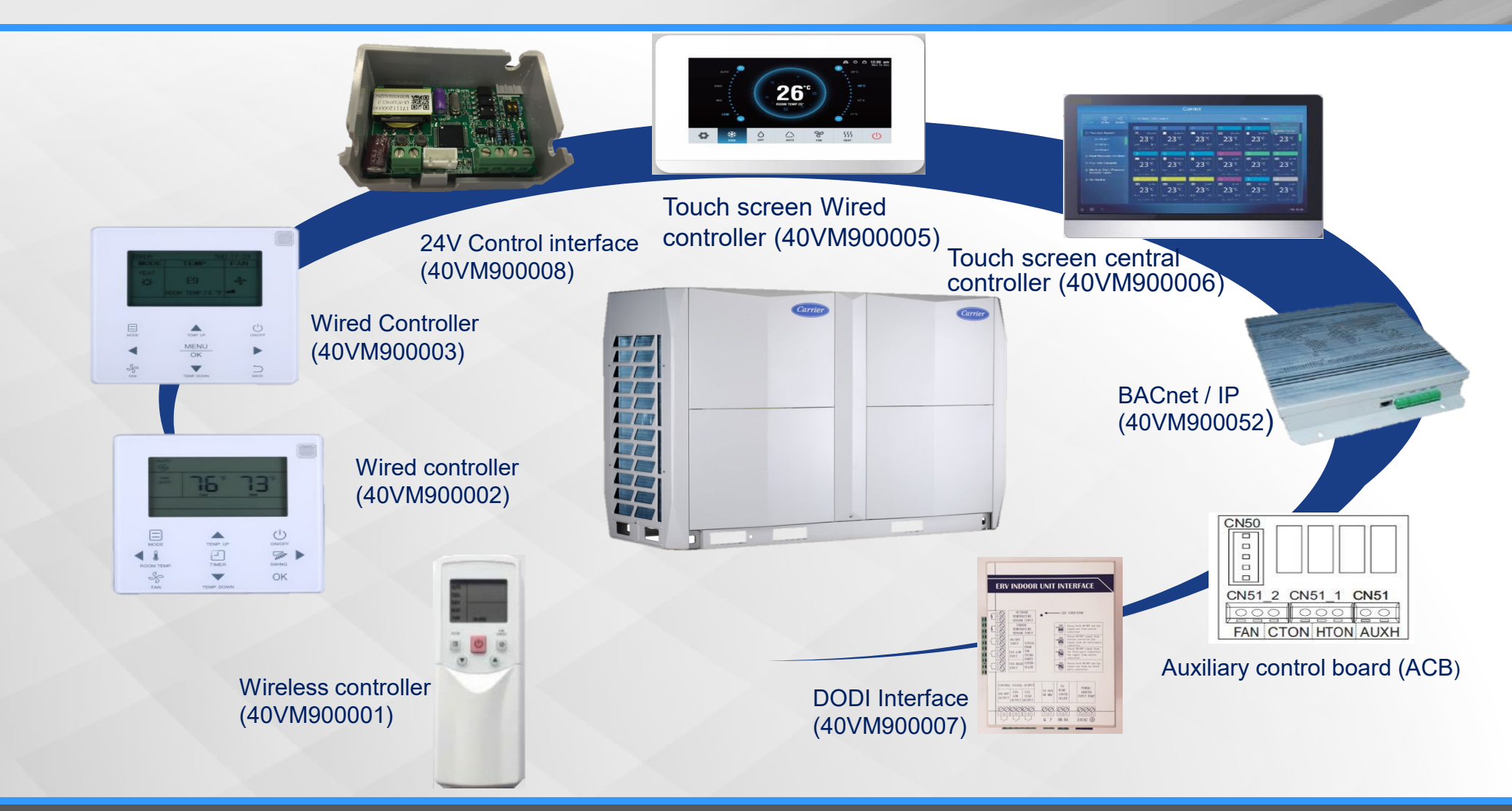

Remote Controller Overview

### **REMOTE CONTROLLERS**

- Wireless remote controller (40VM900001)
- Wired remote controller Non-Programmable (40VM900002)
- Wired remote controller Programmable (40VM900003)
- Touchscreen wired remote controller (40VM900005)

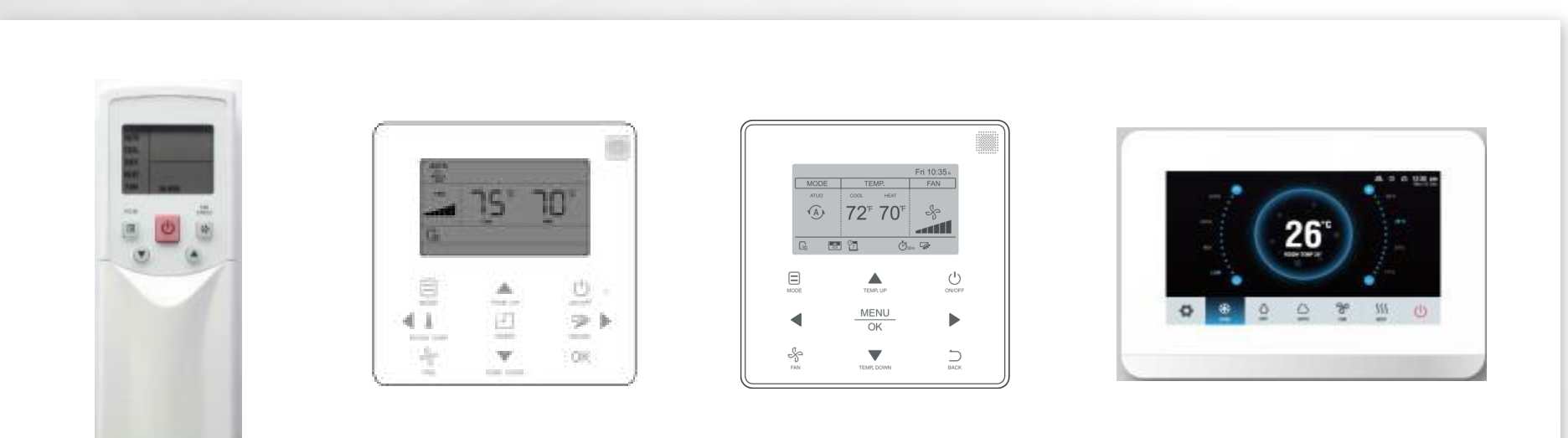

Remote Controller Overview - Compatibility

| Indoor unit series     |       | 40VM900001   | 40VM900002                   | 40VM900003 | 40VM900005 |
|------------------------|-------|--------------|------------------------------|------------|------------|
| 4-Way Cassette         | 40VMF | $\checkmark$ | Either but only one in use   |            |            |
| Compact 4-Way Cassette | 40VMC | $\checkmark$ | Either but only one in use   |            |            |
| High Wall              | 40VMW | $\checkmark$ | Either but only one in use   |            |            |
| Medium Static Duct     | 40VMM | $\checkmark$ | Either but only one in use   |            |            |
| Ceiling/Floor          | 40VMU | $\checkmark$ | Either but only one in use   |            |            |
| High Static Duct       | 40VMH | $\checkmark$ | Either but only one in use   |            |            |
| Vertical AHU           | 40VMV | $\checkmark$ | Either but only one in use   |            |            |
| Low Static Duct        | 40VML | $\checkmark$ | Either but only one in use   |            |            |
| Floor Console Recessed | 40VMR | $\checkmark$ | Either but only one in use   |            |            |
| Outside Air            | 40VMA | $\checkmark$ | × Either but only one in use |            |            |
| I/O Board-(ERV)        |       | ×            | × Either but only one in use |            |            |

× means unavailable in this unit

Remote Controller Overview

### CONTROLLERS

- Allows for individual or group control of indoor unit
- Takes user desired space set point, fan speed, mode selection

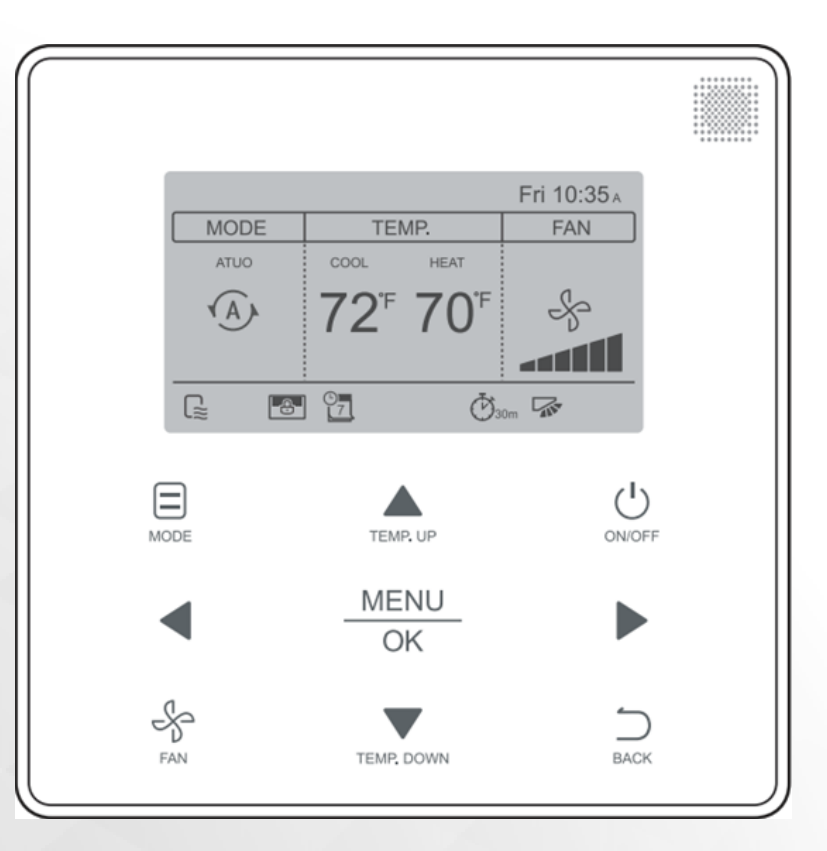

Remote Controller Overview

### WIRED REMOTE CONTROLLER

#### Non-Programmable (40VM900002)

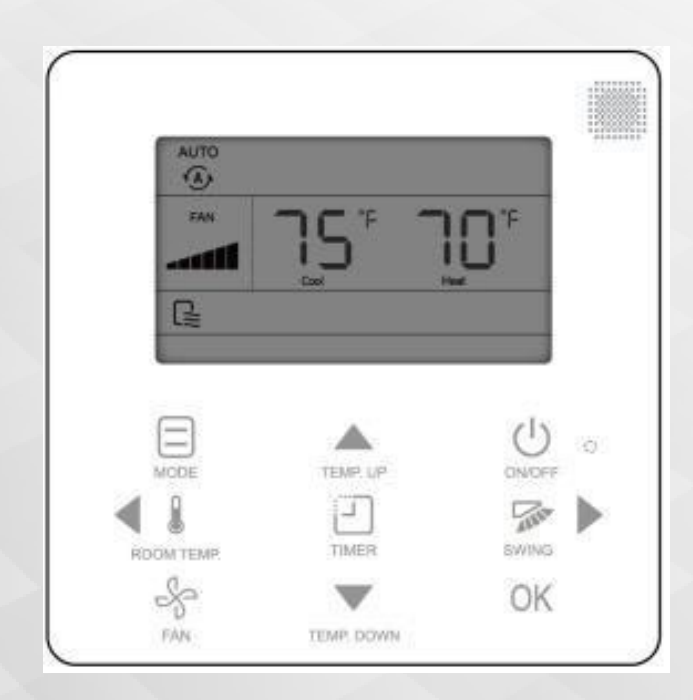

- Simple, Easy to Use
- ON/OFF
- Group Control (Max 16 IDU)
- Mode Setting
- Fan Speed Setting
- Set-point Display
- Swing Setting
- Addressing Capability
- Back light
- Dual set-point control
- Set temperature range limiting
- Room Temperature Display
- Error Display
- Touch Button
- 1F temperature indication

Remote Controller Overview

### WIRED REMOTE CONTROLLER

#### Programmable (40VM900003)

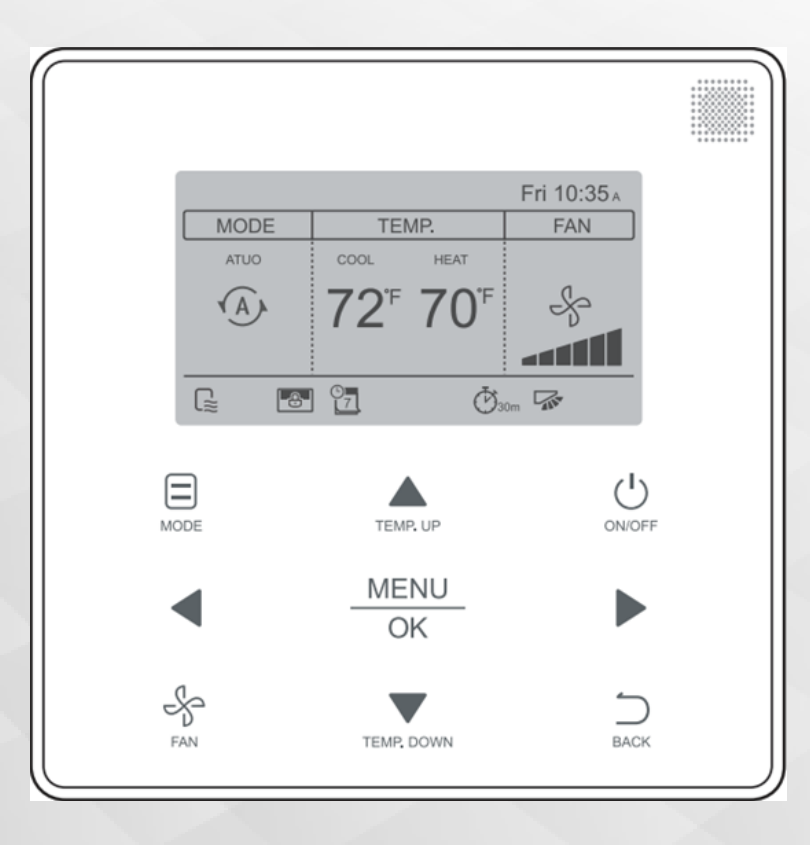

- Simple, Easy to Use
- ON/OFF
- Group Control (Max 16 IDU)
- Mode Setting
- Fan Speed Setting
- Set-point Display
- Swing Setting
- Addressing Capability
- Back light
- Dual set-point control
- Set temperature range limiting
- Room Temperature Display
- Error Display
- <u>Clock</u> & <u>Weekly Scheduling</u>
- Touch Button
- 1F temperature indication

Remote Controller Overview

### **TOUCHSCREEN WIRED REMOTE CONTROLLER**

(40VM900005)

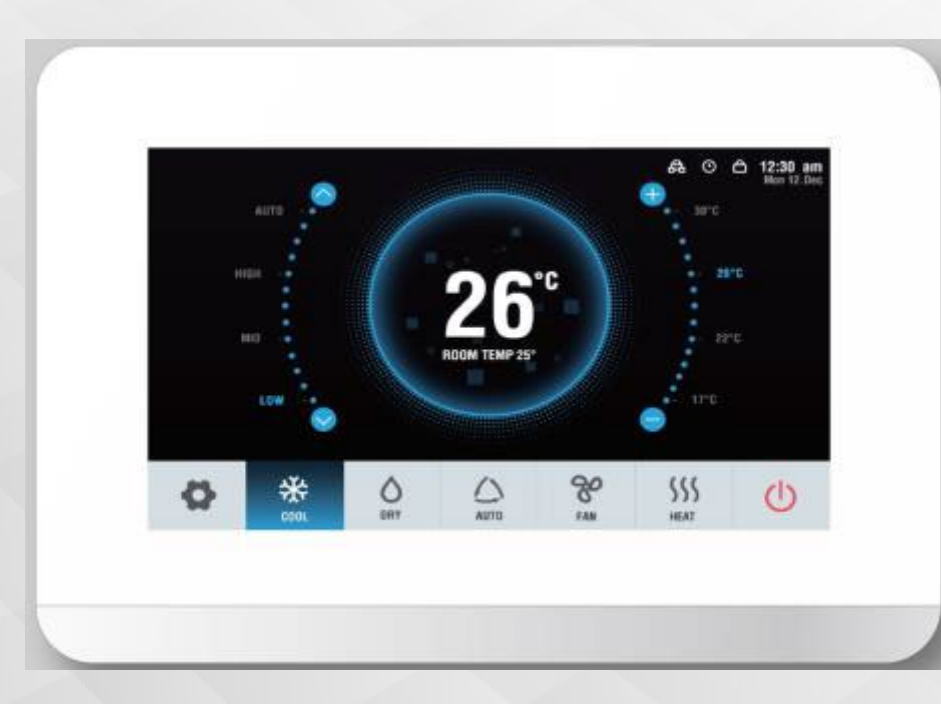

- Display is 800\*480 resolution
- ON/OFF
- Group Control (Max 16 IDU)
- Mode Setting
- Fan Speed Setting
- Set-point Display
- Swing Setting
- Addressing Capability
- Back light
- Dual set-point control
- Set temperature range limiting
- Room Temperature Display
- Error Display
- Clock & Weekly Scheduling
- Touch Screen
- 1F temperature indication

Accessory

### **Button Sensor Remote Thermistor**

(40VM900009)

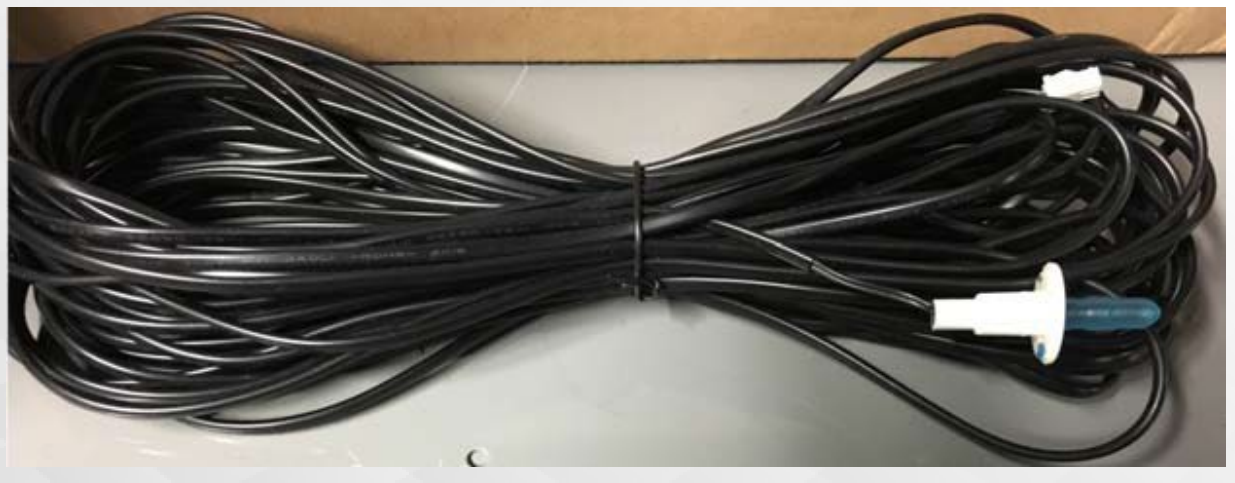

#### **Button Sensor Features**

- Thermistor Type: 10k-2
- Length 65 feet
- Paintable with Latex or Oil-Based Paint
- Compatible with all 40VM series Indoor Units *except* 40V MA Outside Air Unit
- For applications requiring low-profile space temperature sensor

Accessory

### **Button Sensor Remote Installation Tips**

1. Select installation location for Button Sensor that receives adequate airflow and circulation, so as to sample "average" zone temperature.

2. Do not locate button sensor near sources of heat - such as direct sunlight or electronics.

- 3. Drill 3/8" diameter hole in installation location and insert button sensor.
- 4. Locate T1 Sensor Wire (white) on IDU Control Board.

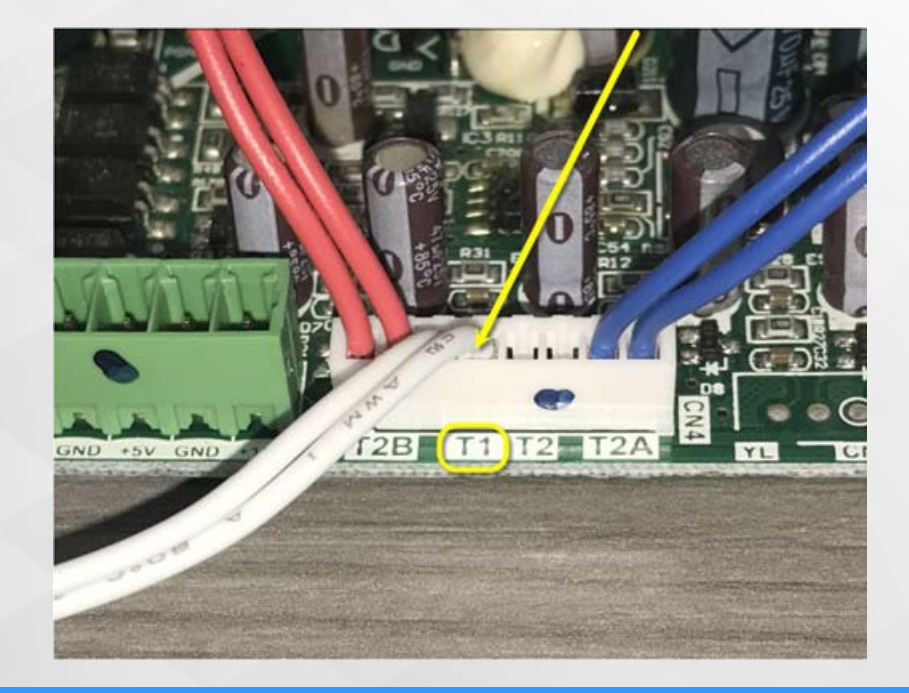

Accessory

### **Button Sensor Remote Installation Tips**

5. Carefully disconnect factory T1 Sensor by carefully lifting locking clip, sliding locking clip off, and then squeezing release tabs to disconnect sensor.

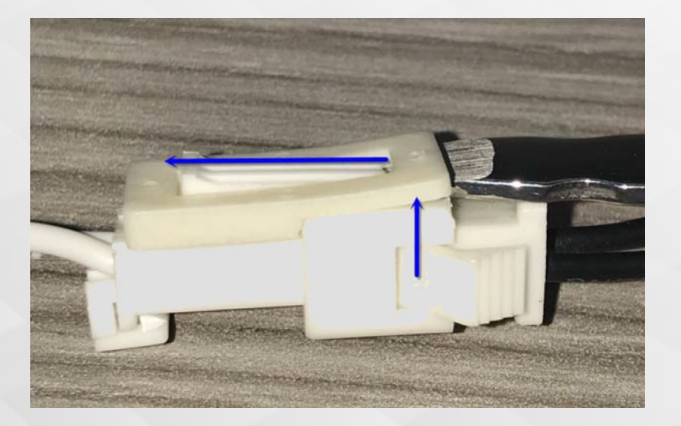

6. Connect button sensor to T1 Sensor Wire and re-install locking clip.7. Remove blue dust cover after mounting the sensor.

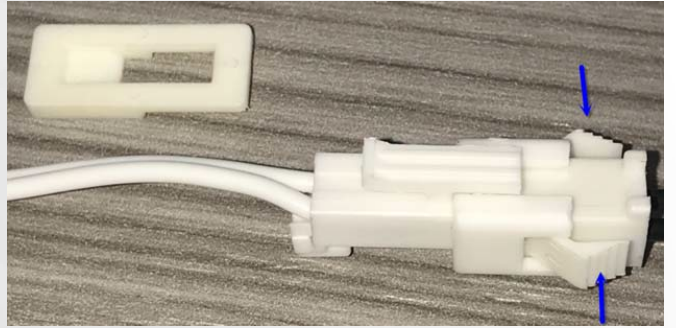

Button Sensor Remote Thermistor

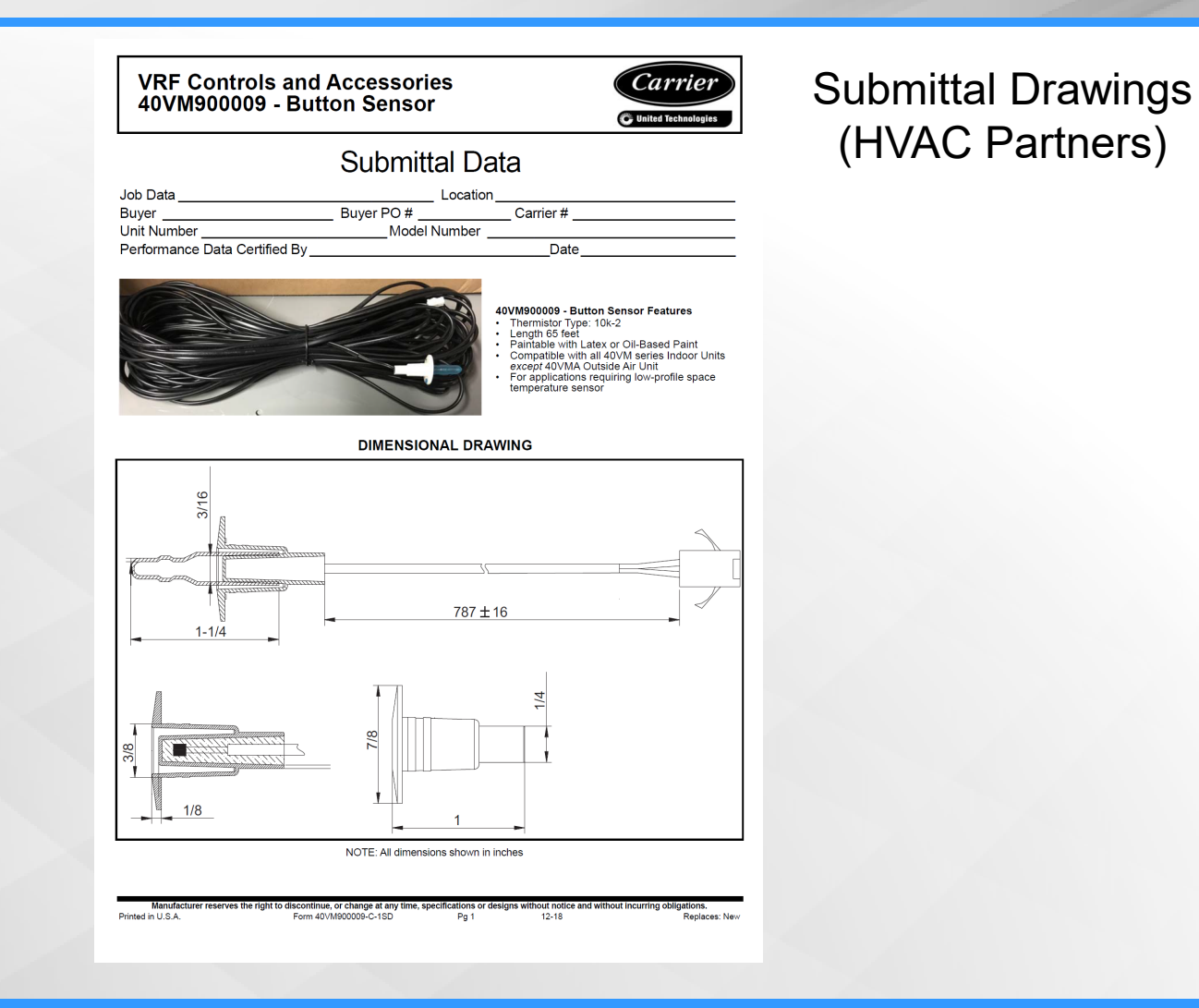

Overview

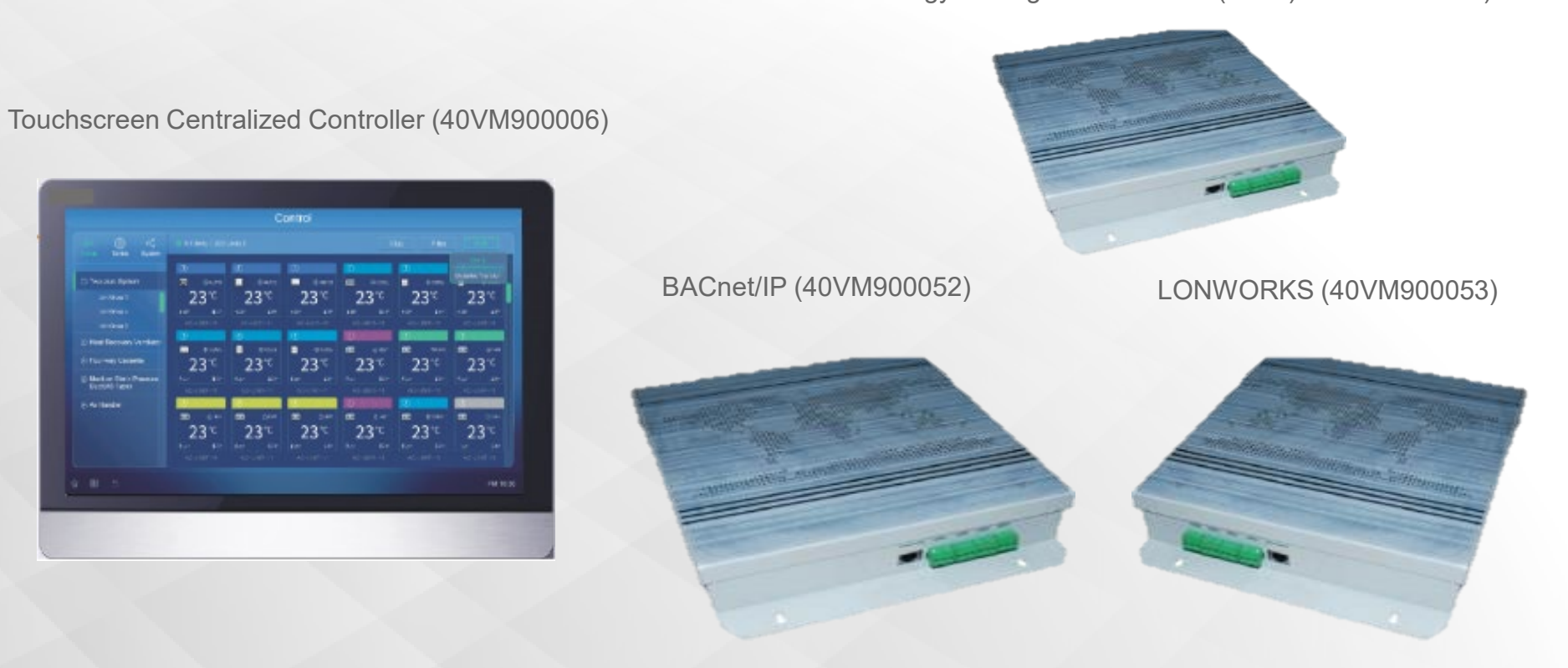

#### Energy Management Module (EMM) (40VM900051)

Central Control Overview

### **TOUCHSCREEN CENTRALIZED CONTROLLER**

#### (40VM900006)

| 0 4                                    | 1 4 1 Met ( 2010 And ) |                 |      | No. Per |      |        |  |
|----------------------------------------|------------------------|-----------------|------|---------|------|--------|--|
| la freeze figner<br>antina fi          | 23*                    | 23 %            | 23 ° | 23 °    | 23.6 | 23*    |  |
| ) For factor body<br>for factor factor | 23 *                   | 23°ť            | 23   | 231     | 23 - | 23 *   |  |
| () fo fander                           | 231                    | 23 <sup>°</sup> | 23   | 231     | 23°t | 23     |  |
|                                        |                        |                 |      |         |      | -14.10 |  |

- 10.1 inch screen, 1200\*800 resolution
- 3 level of account management ,can set up 20 users
  - 2 administrators and 18 normal users are included
- Remote access
- Alarm notification via email
- Fire alarm and interacting information, 4 path DI and DO
- Recognize units automatically
- Controls up to 384 IDU
- Mode Setting, Fan Speed Setting, Set-point Display
- Swing Setting
- Dual set-point control
- Set temperature range limiting
- Error Display
- Clock & Weekly Scheduling

Central Control Overview

### **TOUCHSCREEN CENTRALIZED CONTROLLER (40VM900006)**

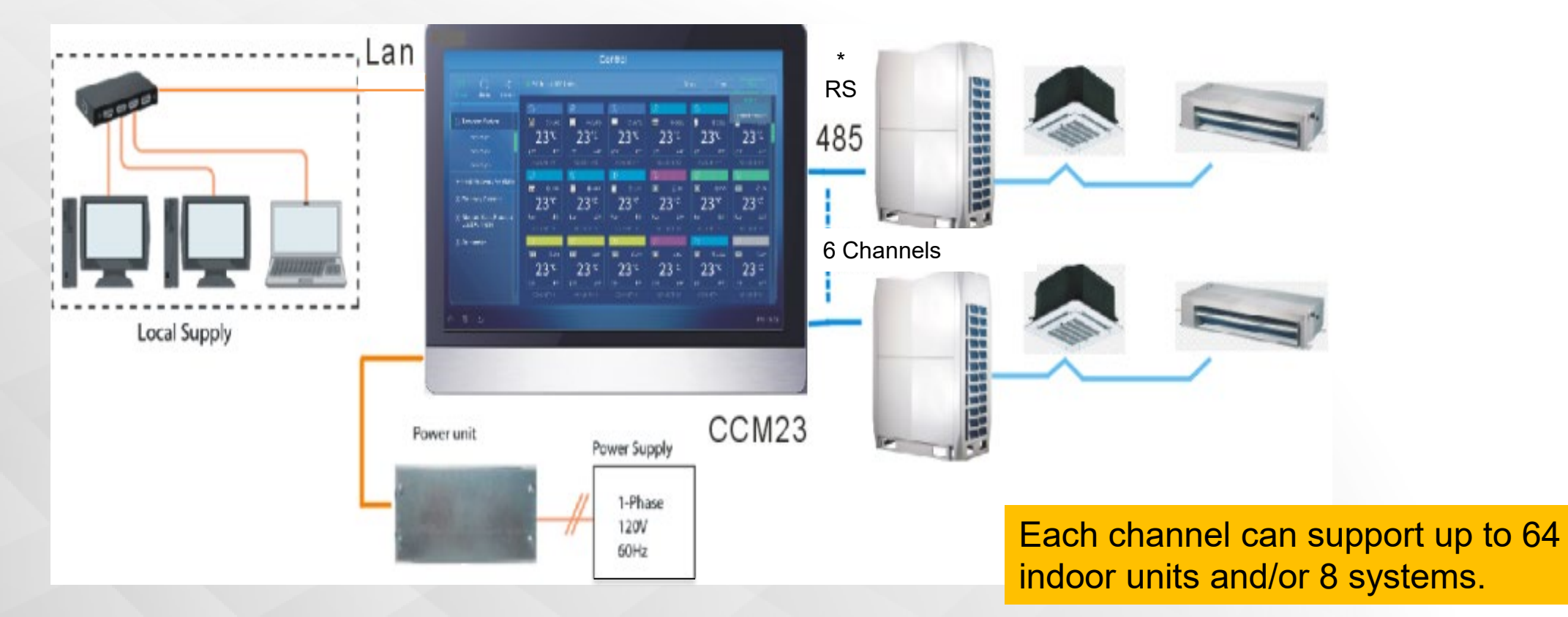

**Connection Description** 

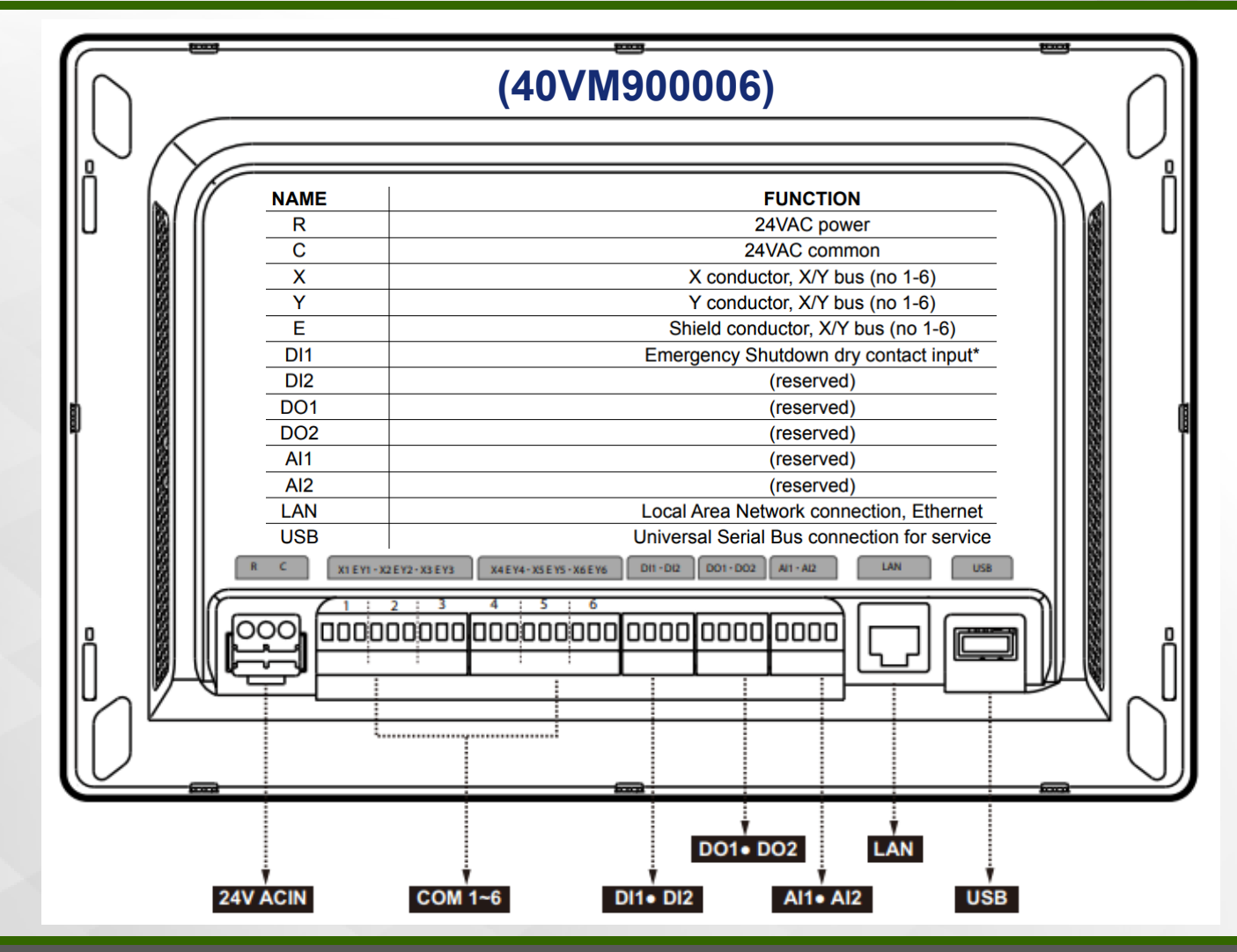

© CARRIER CORPORATION 2021. PROPRIETARY & CONFIDENTIAL. FOR TRAINING PURPOSES ONLY.

Wire the Controller

Control Wire: Use 16 to 20 AWG (American Wire Gage), stranded twisted pair shielded 2-core wiring (copper wire). The controller has 6 central control bus (X/Y) lines. Each line can support up to 8 refrigerant systems and 64 indoor units, maximum. a. Using control wire, connect outdoor units' X/Y central control bus terminals in a "daisy chain" configuration b. Connect the terminating end to the Central Controller's designated X/Y line (#1 through 6). c. For larger Heat Pump systems with dual or triple modules on a refrigerant system, wire X/Y daisy chain only to the Header outdoor unit of each refrigerant system.

Connect field-supplied 24VAC power (copper wire) to R and C terminals. Connect Ethernet to LAN where applicable.

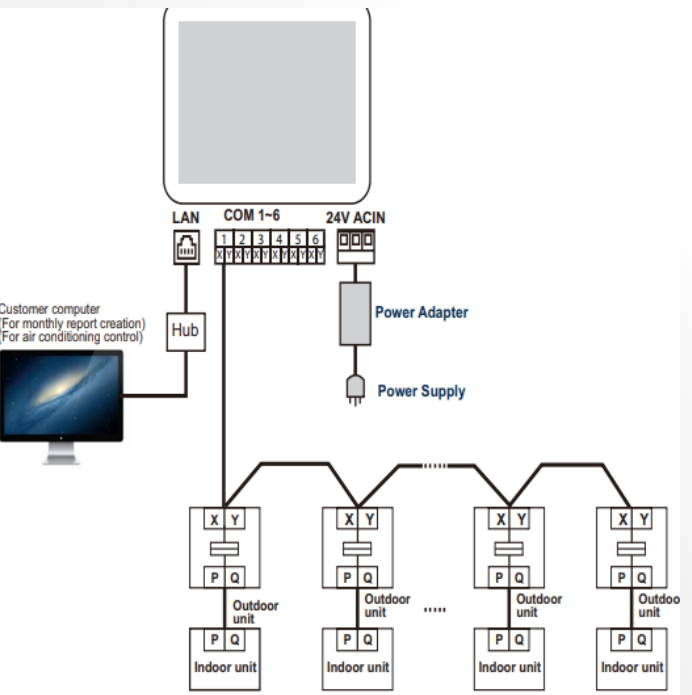

Setting the Network Address

Make sure each outdoor unit / refrigerant system has its own unique network address: 0-7. Set by turning rotary encoders shown below (ENC4 for 3-Phase Heat Pump and Heat Recovery; ENC2 for single Phase Heat Pump). For larger Heat Pump systems with dual or triple modules, set all addresses the same for each module within the refrigerant system.

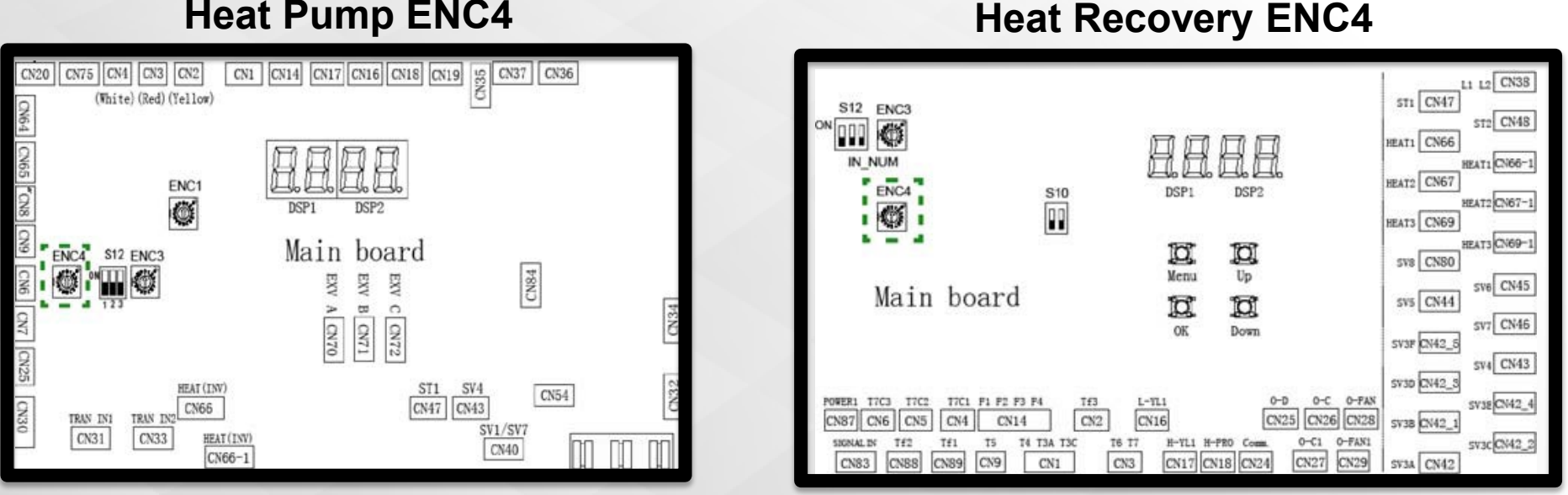

#### **Heat Pump ENC4**

Start-up

Power on the controller. The following splash screen will be briefly displayed:

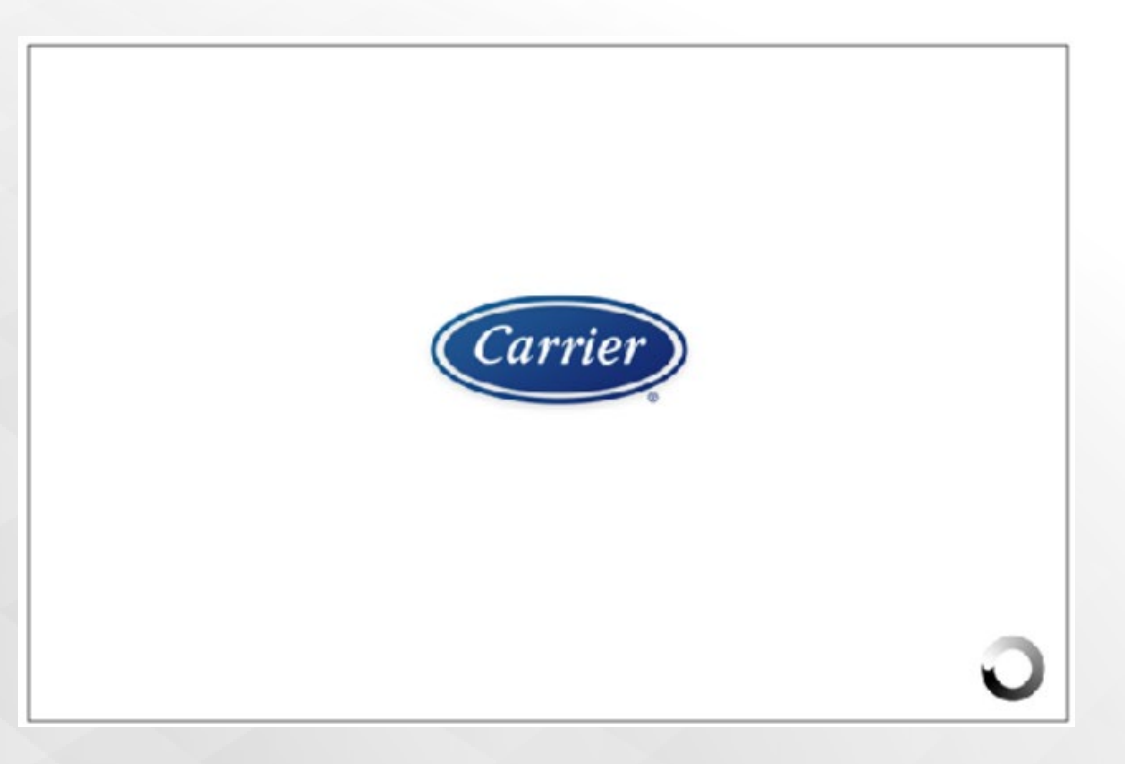

© CARRIER CORPORATION 2021. PROPRIETARY & CONFIDENTIAL. FOR TRAINING PURPOSES ONLY.

Login / Brand Selection (Carrier or Bryant)

The following screen will be displayed:

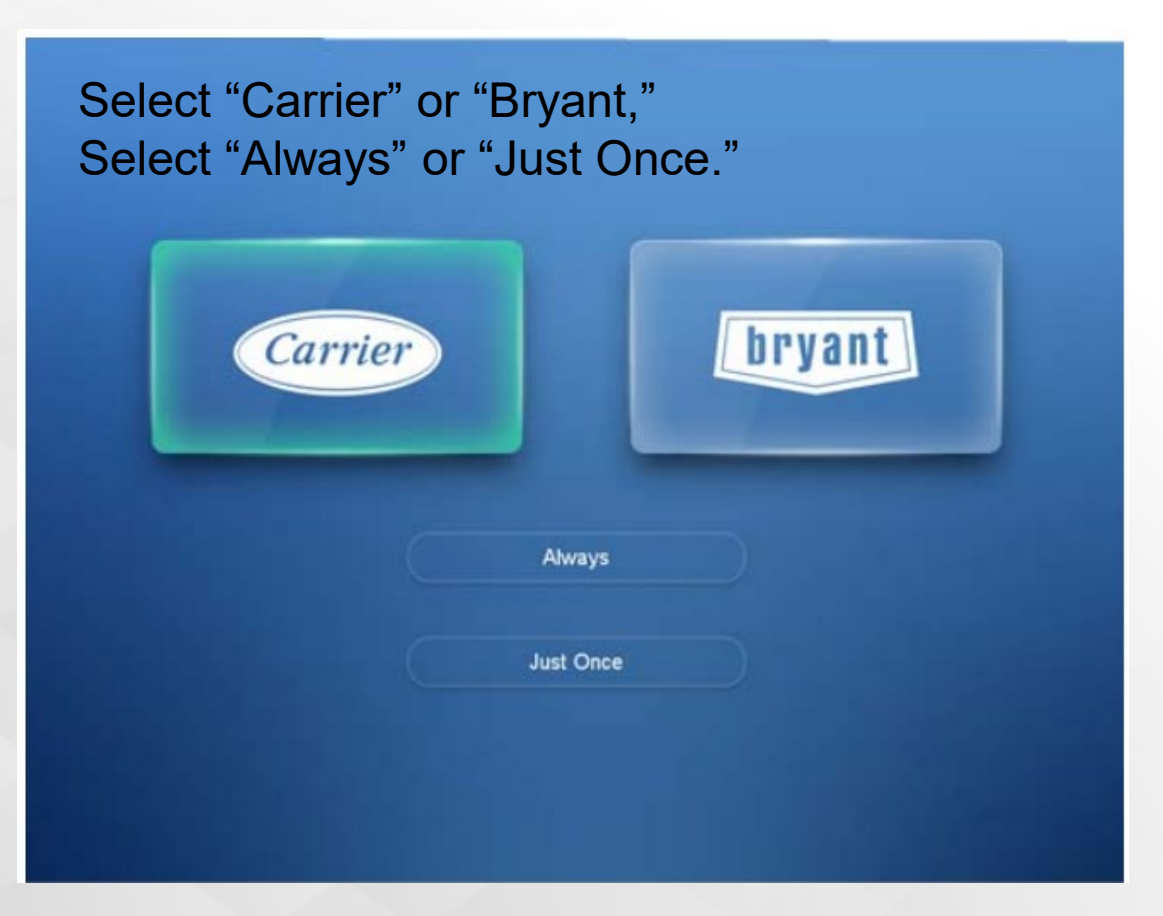

Carrier Login Screen

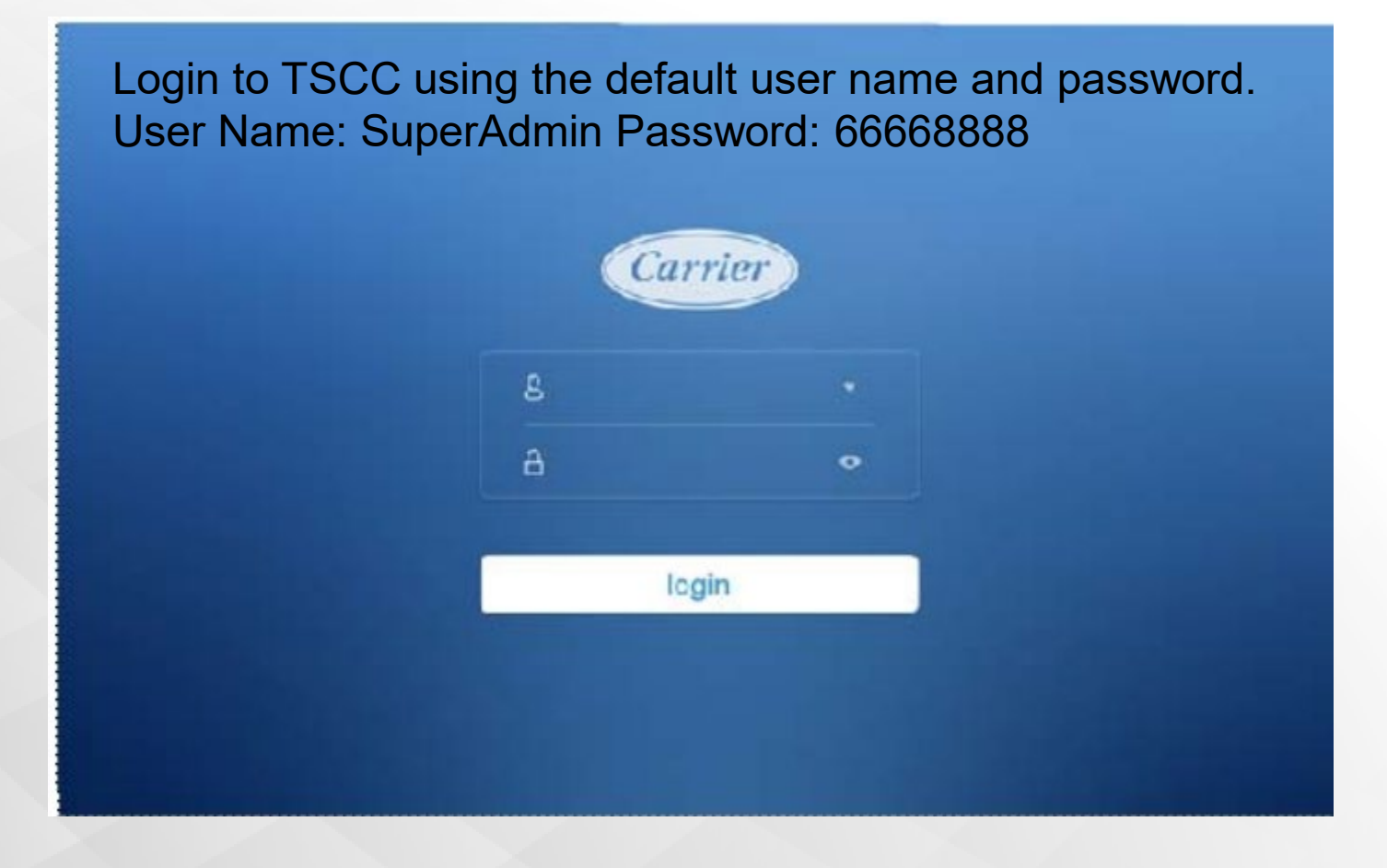

Carrier Home Screen

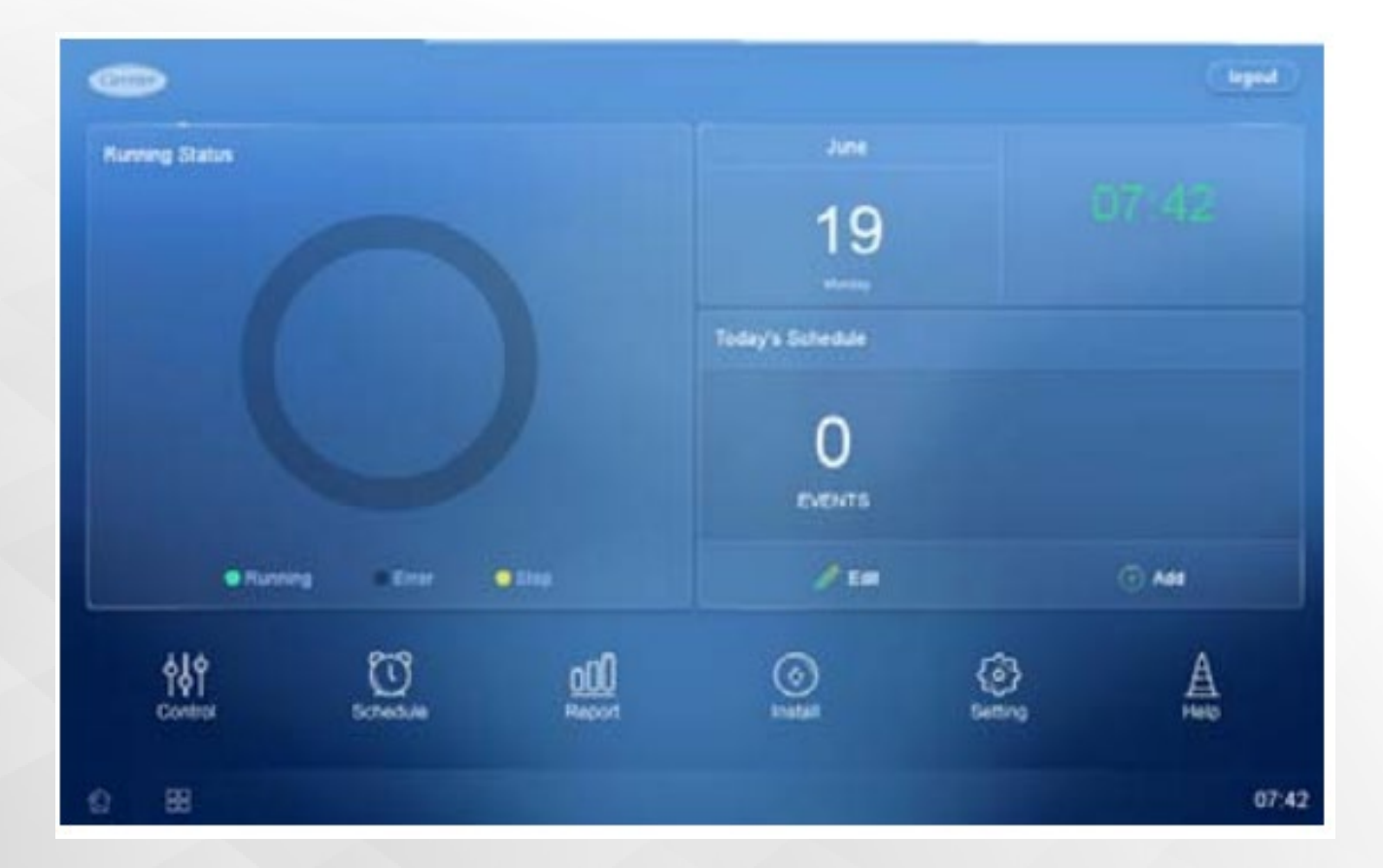

Auto Search

The Touch Screen Central Controller can automatically search and connect to the system's connected units. Devices connected to the controller are automatically searched for and registered. You can register a device automatically as follows.

- 1. In the main menu, click the [Install] menu icon.
- 2. 2. Click the [Auto Search] button.

| CA39 HW         |        | KOUCT LOV  | et and    | HOUCT   | CCASS    |          |
|-----------------|--------|------------|-----------|---------|----------|----------|
| Auto Search     |        | Unit Model | Unit Name | Address | Capacity |          |
|                 | 12     |            |           |         |          |          |
|                 |        |            |           |         |          |          |
|                 |        |            |           |         |          | Confirm  |
|                 |        |            |           |         |          |          |
| 0.4             |        |            |           |         |          |          |
|                 |        |            |           |         |          |          |
| 0-6             |        | HAALL      |           |         |          |          |
| Address Setting | Locked |            |           |         |          | Grouping |

Web Interface Instructions

Set Up — Make sure the touch screen central controller and the computer are on the same local area network.

1. Under Setting/Network Setting, set the controller's IP address, subnet mask, and default gateway. Typically, Ethernet with Static IP is selected. Make note of the IP

address for Web login.

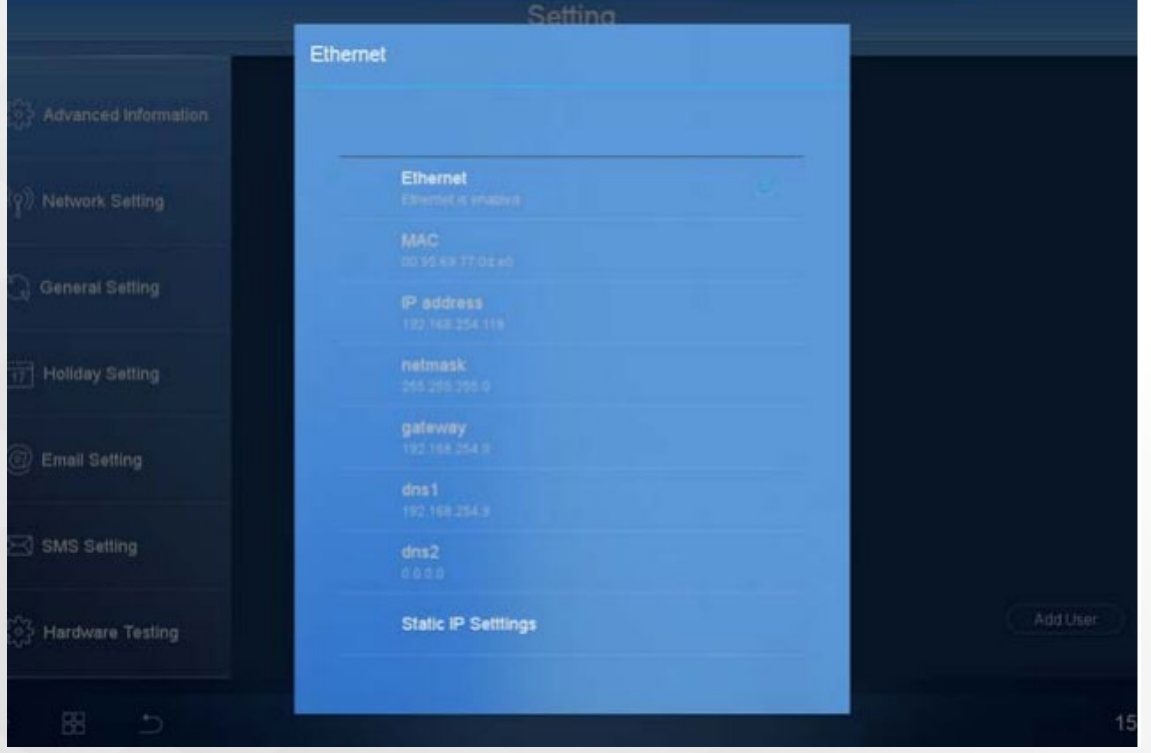

Web Interface Instructions

Input the Controller's IP address in the computer's web browser. Log in with the User Name and Password.

Login Screen

| Carrier                                                                                                    |       |
|----------------------------------------------------------------------------------------------------|-------|
|                                                                                                    | T/-   |
|                                                                                                    | T_    |
|                                                                                                    | 10120 |
| User Name:                                                                                                    |       |
| Password:                                                                                                    |       |
| Forget? Login                                                                                                   |       |
| Tips:<br>The Initial password is 123456.<br>WebPage : v13,2016/9/18,15:30<br>Software: v13,Oct 10 2016.09:11:56 |       |

Logging into the Touch Screen Central Controller

The touch screen central controller provides one Administrator and 384 users accounts. The administrators user name is Admin. The administrator's original password is 123123. The user's original password is 123456.

1. Administrators and users log into the system using the original password. The following message displays:

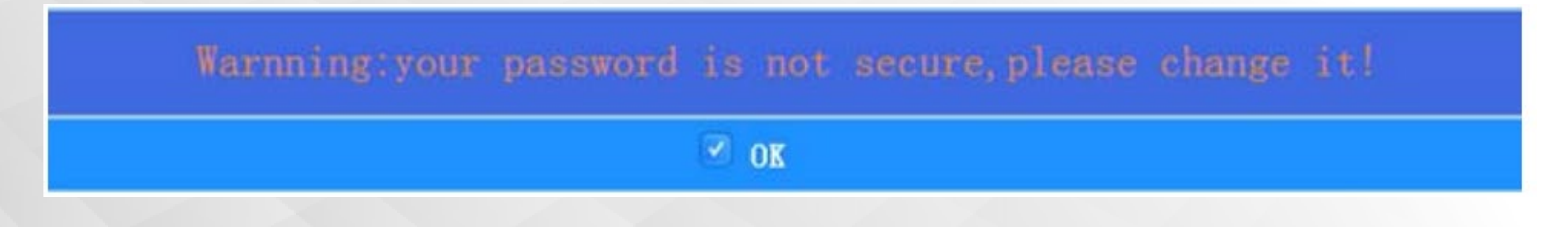

Change Password Prompt

2. Click [OK], and the following screen displays:

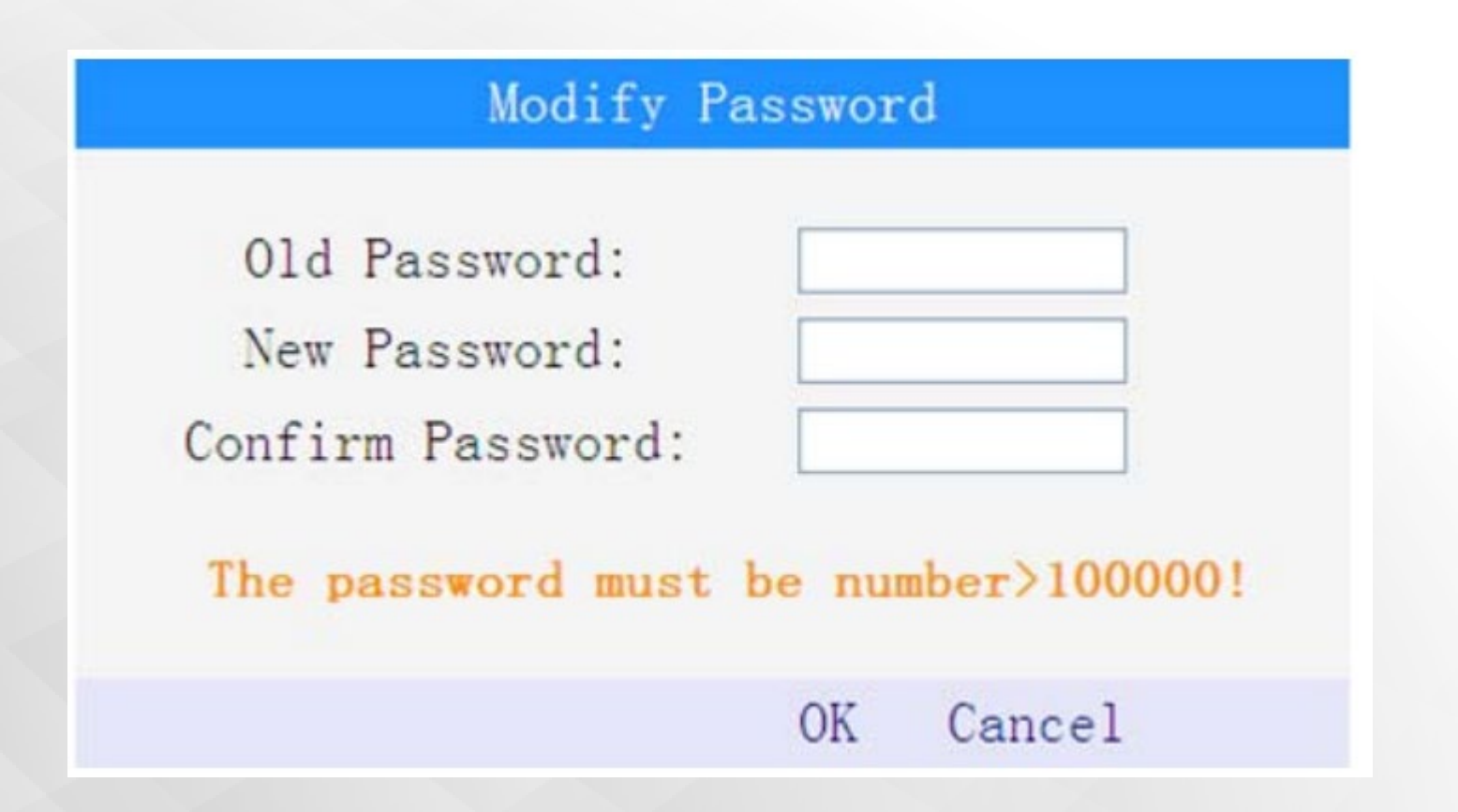

Interface Information on HVACPartners

| Job Data         Job Data         Buyer       Location         Buyer       Buyer PO #         Carrier #       Carrier #         Unit Number       Model Number         Performance Data Certified By       Date                                                                                                    | Installation and Operations Manual<br>Part Number 40VM900006<br>For Commercial Use Only                                                                                                    |
|----------------------------------------------------------------------------------------------------|----------------------------------------------------------------------------------------------------|
| <ul> <li>A contract of the State of the State of the</li></ul> | CONTENTS       CONTENTS       Installation     Page       Installation     Page       CONSIDERATIONS     1       AL     2       AL     2       CONSIDERATIONS     2       AL     2       Construction     18       Statuto     18       Statuto     18       Construction     18       Construction     18       Construction     18       Construction     18       Construction     18       Construction     18       Statuto     20       Construction     18       Statuto     20       Statuto     20       Statuto                                                                                                    |
| Preside USA     Form #UMERCORP 0: 100     Pig 1:     06-17     Replace: Nov     Company       Submittal Drawings     I                                                                                                    | Indector reserves the adjet to decontinue, or change of any time, specifications or designs without notes and extinue locating obligations.<br>Provided address of the adjet of the adjet of |

**BACnet Interface** 

### **BACnet/IP (40VM900052)**

- Four ports, each port can access 64 indoor units or 8 refrigeration systems
- WEB service allows log in through web
- Indoor unit
  - Temperature set
  - Indoor temperature
  - Operate mode
  - Error code
  - Set mode
- Outdoor unit
  - Mode
  - Outdoor temperature
  - Error code

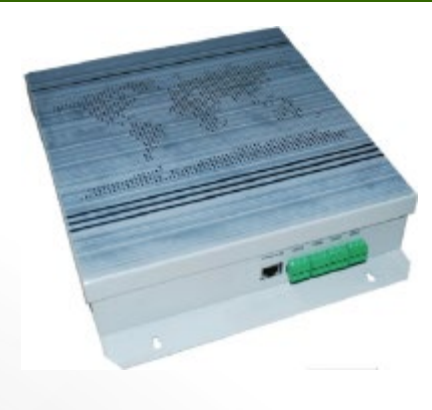

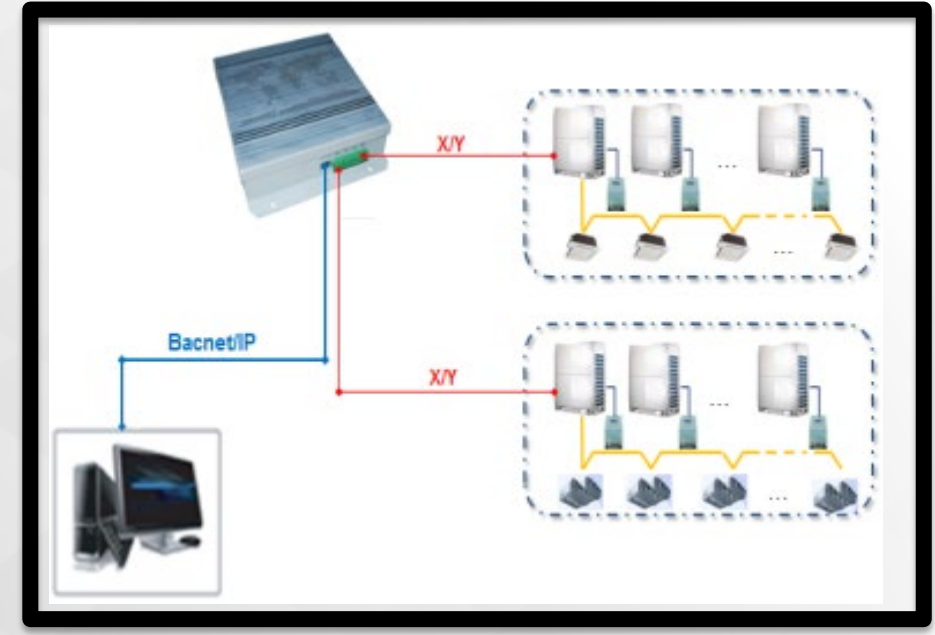

**BACnet Interface** 

The VRF (variable refrigerant flow) BACnet Interface is a wall-mounted, low-voltage controller that provides site level control of multiple VRF systems. The BACnet Interface provides BACnet IP communications with VRF system(s). In addition, it provides central management of mode, setpoint, and scheduling of indoor units (IDUs) through its web browser interface.

Field-provided 24VAC Power Wire: Use copper wire rated for at least 1A. Follow the applicable electrical codes.

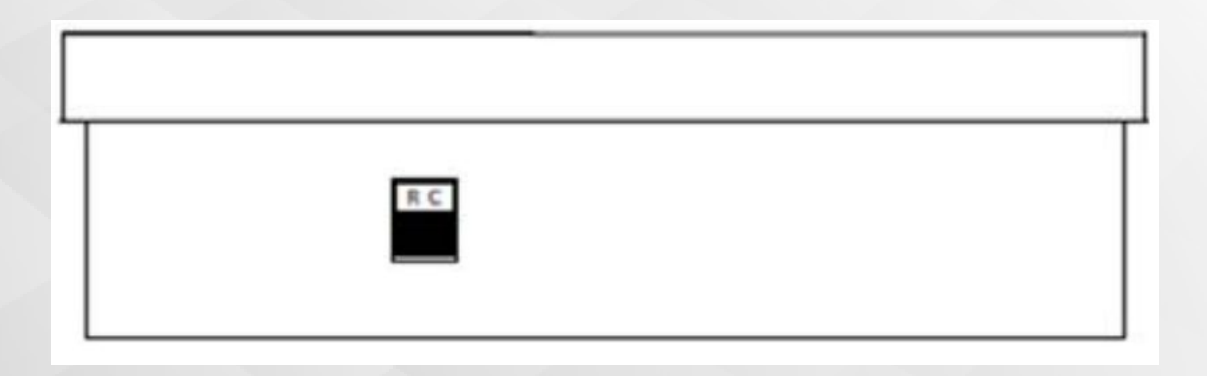

BACnet Interface – Control Wiring

1. Control Wire: Use 16 to 20 AWG (American Wire Gage), stranded twisted pair shielded 2-core wiring (copper wire). Note: The controller has 4 central control bus (X/Y) lines. Each line can support up to 8 refrigerant systems and 64 indoor units, maximum.

2. Using control wire, connect outdoor units (X/Y central control bus terminals) in a daisy chain configuration. Connect terminating end to the Central Controller's designated X/Y lines (0-3).

3. For larger heat pump systems with dual or triple modules on a refrigerant system, wire X/Y daisy chain only to the Header outdoor unit of each refrigerant system. See Figure 4.

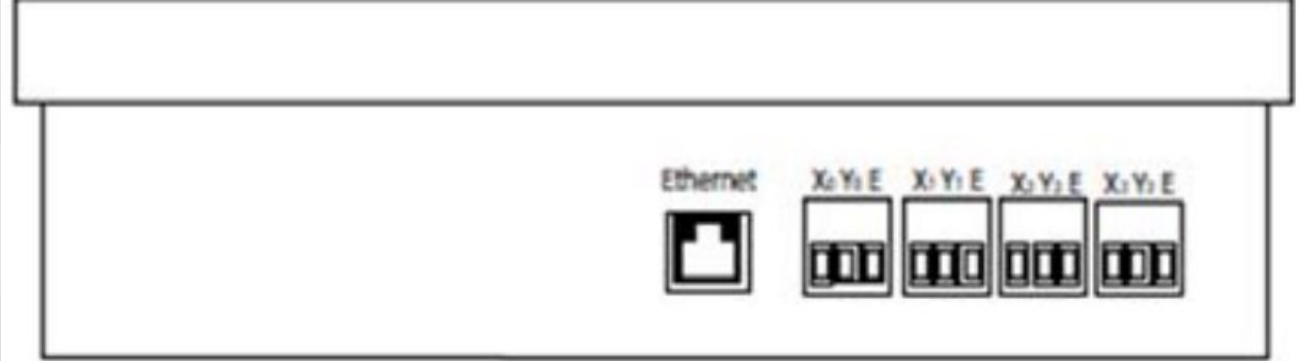

BACnet Interface – System Wiring Diagram

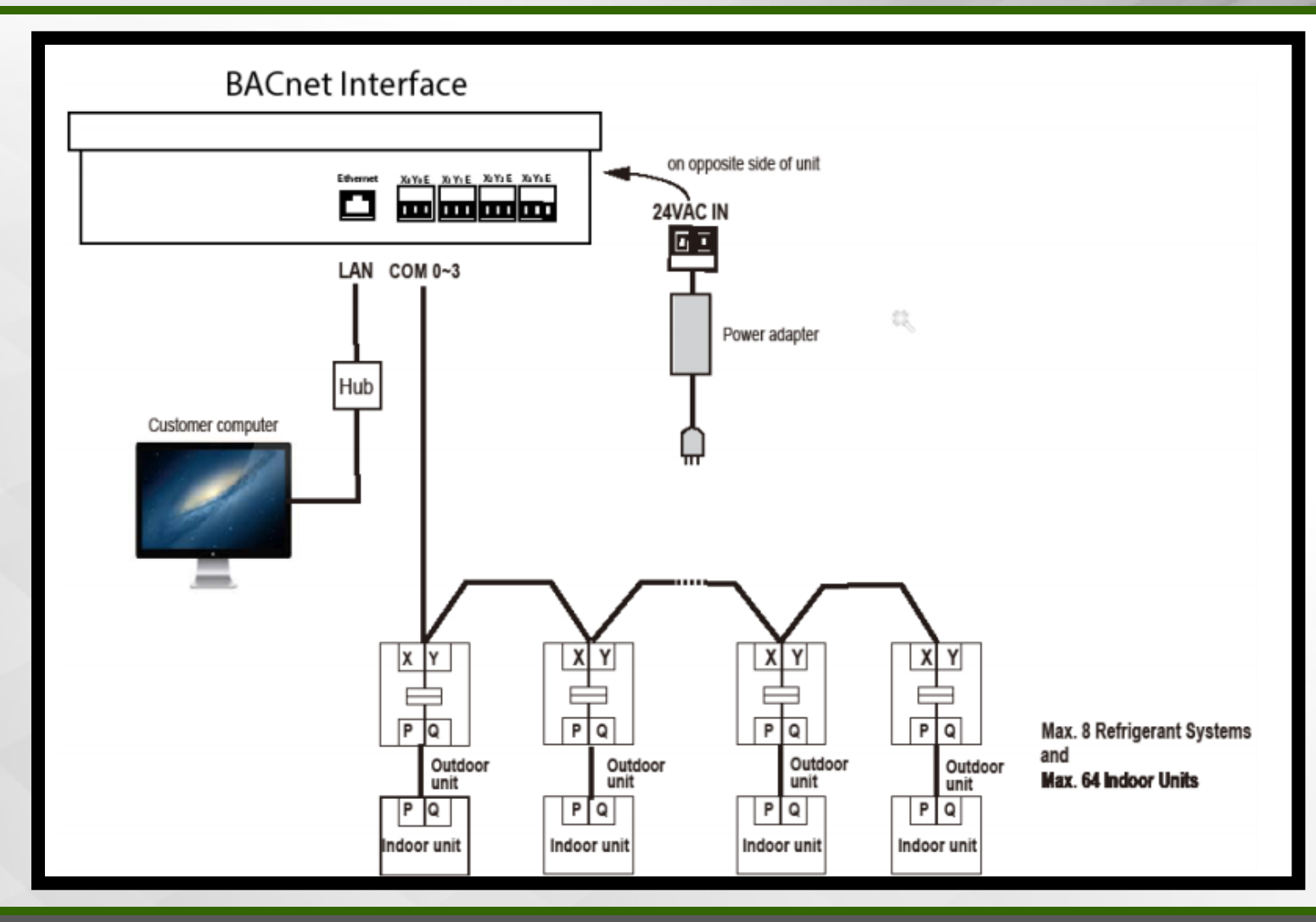

© CARRIER CORPORATION 2021. PROPRIETARY & CONFIDENTIAL. FOR TRAINING PURPOSES ONLY.

BACnet Interface – Setting Network Address

Make sure each outdoor unit / refrigerant system has its own unique network address: 0-7. Set by turning rotary encoders shown below (ENC4 for 3-Phase Heat Pump and Heat Recovery; ENC2 for single Phase Heat Pump). For larger Heat Pump systems with dual or triple modules, set all addresses the same for each module within the refrigerant system.

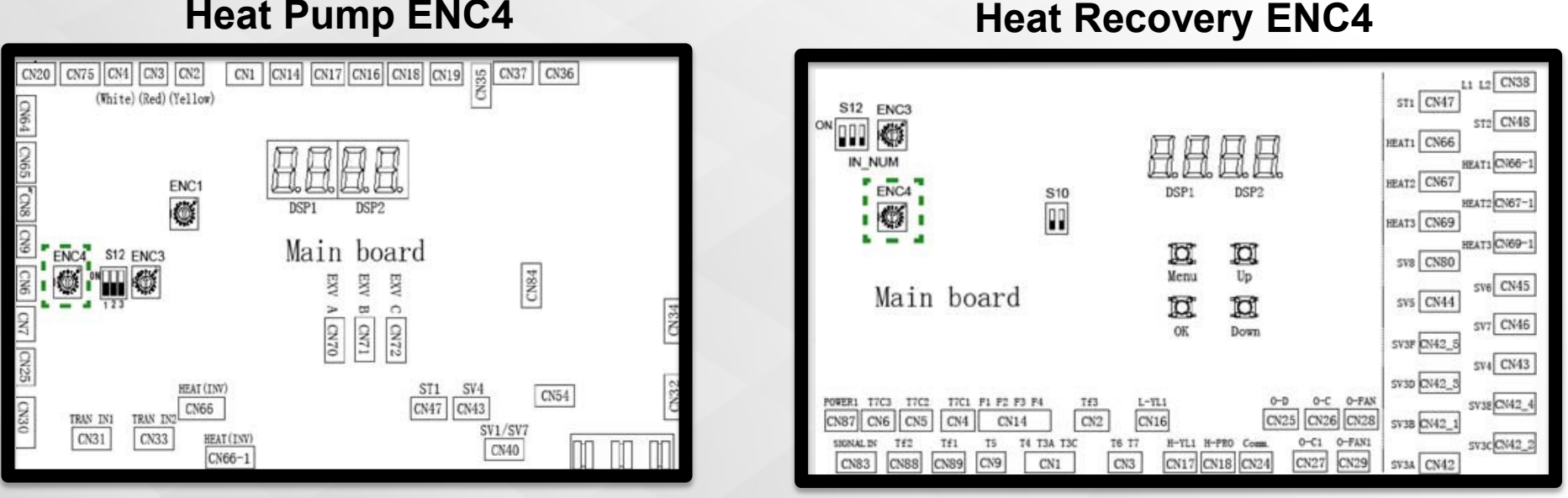

#### **Heat Pump ENC4**
BACnet Interface – Initial Start-up

The BACnet Interface and the computer are connected to the same LAN.

The default IP address of BACnet is 192.168.1.8.

1. Change the IP address of the computer to the same network segment as BACnet:

i.e. 192.168.1.x (x cannot be 8)

2. Enter 192.168.1.8 in browser.

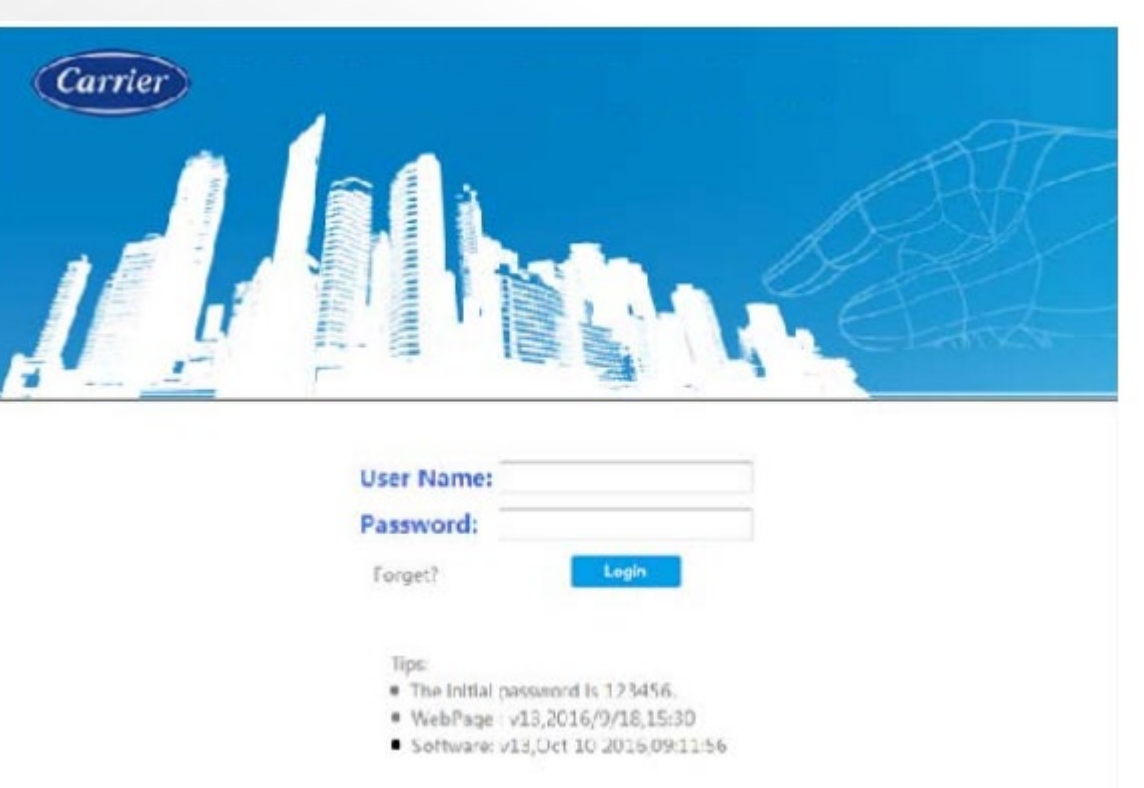

BACnet Interface – Login Screen

The BACnet interface provides one administrator and 384 user privileges. The administrator's login is "Admin" and the initial password is 123456. When using the initial password to login, the system will remind: "your password is not secure, please change it!"

|                   | 🗹 ОК     |  |
|-------------------|----------|--|
| Modify H          | Password |  |
| Old Password:     |          |  |
| New Password:     |          |  |
| Confirm Password: |          |  |

### NOTES:

- 1. The computer operating system currently supports Windows 7 (32-bit, 64-bit) and later.
- The web browser currently supports IE9 and later, Google Chrome18.0 and later, and Firefox1.5 and later. 3. The computer screen resolution requirement is no less than 1280 \* 800.

BACnet Interface – Controller Configuration

In the drop-down menus, you can select the mode of each of the Interface's four X/Y/E buses. Buses can be set to Polling Mode, Listening Mode, or Idle. Click "Apply" after making desired changes.

| The Building Controller of Centra                    | l Air-conditioning                                                                                           |
|------------------------------------------------------|----------------------------------------------------------------------------------------------------|
| System config<br>Controller Config<br>Network Config | Controller Config After you modify the work parameters for the controller. you should reboot the controller. |
| BACnet Config                                        | Controller                                                                                                   |
| Date&Time                                            | Work Mode of Bus-0 Polling mode, As Main Controller V                                                        |
| Software Update                                      | Work Mode of Bus-1 Polling mode, As Main Controller                                                          |
| Reboot                                               | Work Mode of Bus-2 Listening mode, As Sub Controller                                                         |
|                                                      | Work Mode of Bus-3                                                                                           |
|                                                      | Apply                                                                                                    |

BACnet Interface – Controller Configuration

This page is used to set the static IP address, subnet mask, and default gateway of the interface.

| The Building Controller of Ce | ntral Air-conditioning |                                                                                                    |                                  |                  |
|-------------------------------|------------------------|----------------------------------------------------------------------------------------------------|----------------------------------|------------------|
| 1 - le                        |                        |                                                                                                    |                                  | 5                |
| System config                 | N                      | etwork Config                                                                                                    |                                  |                  |
| Controller Config             |                        |                                                                                                    |                                  |                  |
| Network Config                |                        | Please contact the supplier and technical personnel in order to obtain the relevant<br>support; Users must contact with the administrator of local network, to get an appropriate<br>IP setting. If modified, it will be effective after restart. When the new IP setting is effective,<br>the current web content will be unavailable. Users must input the new IP address to the |                                  |                  |
| BACnet Config                 |                        |                                                                                                    |                                  |                  |
| Date&Time                     |                        | internet explorer, to access the cont<br>computer IP.                                                                                                    | troller.Recommended to set the g | ateway IP as the |
| Software Update               |                        |                                                                                                    |                                  |                  |
| Reboot                        |                        | Network interface                                                                                                    |                                  |                  |
|                               |                        | IP                                                                                                    | 192.168.1.8                      |                  |
|                               |                        | Subnet mask                                                                                                    | 255.255.255.0                    |                  |
|                               |                        | Gateway IP                                                                                                    | 192.168.1.1                      |                  |
|                               |                        |                                                                                                    |                                  | Apply            |

**BACnet Interface – Configuration** 

This menu is used to select the virtual BACnet network number and UDP port.

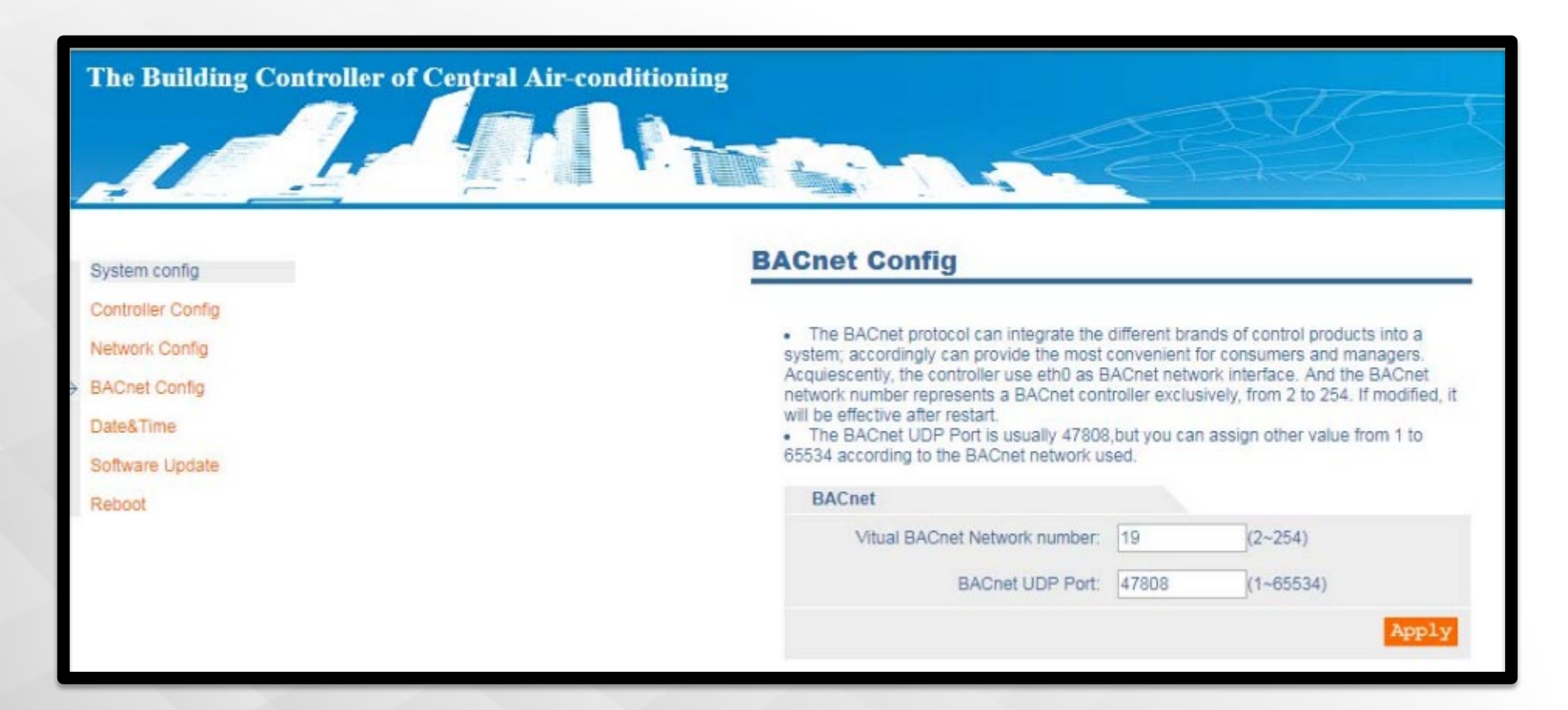

BACnet Interface – Software Update

This feature is for updating the system firmware.

- 1. As necessary, obtain firmware update file from factory representative.
- 2. Store on PC connecting to BACnet Interface. This file will be a ".tar" extension.
- 3. Select "Choose File" to browse to the ".tar" file directory in the PC.
- 4. Select "Upload"; and the system will install the update and prompt to restart.

| The Building Controller of | of Central Air-conditioning                                                                                                    |
|----------------------------|----------------------------------------------------------------------------------------------------|
| System config              | Software Update                                                                                                    |
| Controller Config          |                                                                                                    |
| Network Config             | Users can use the newest controller software package to upgrade the controller system.<br>Uploading the upgrade file, it will run after restart. This process could not be broken, or |
| BACnet Config              | the system of the controller may be destroyed and could not work well.                                                                                                    |
| Date&Time                  | Software update                                                                                                    |
| Software Update            | Upload update file: Choose File update-xnet01200.tar.gz Upload                                                                                                    |
| Reboot                     |                                                                                                    |

BACnet Interface – IP Address Hard Reset

After powering on the device, connect XYE port 0 and port 1 as shown in the figure below. After restarting, the IP address will be reset to 192.168.1.8, and the remaining user settings will be retained.

#### Connect XYE Port 0 and Port 1

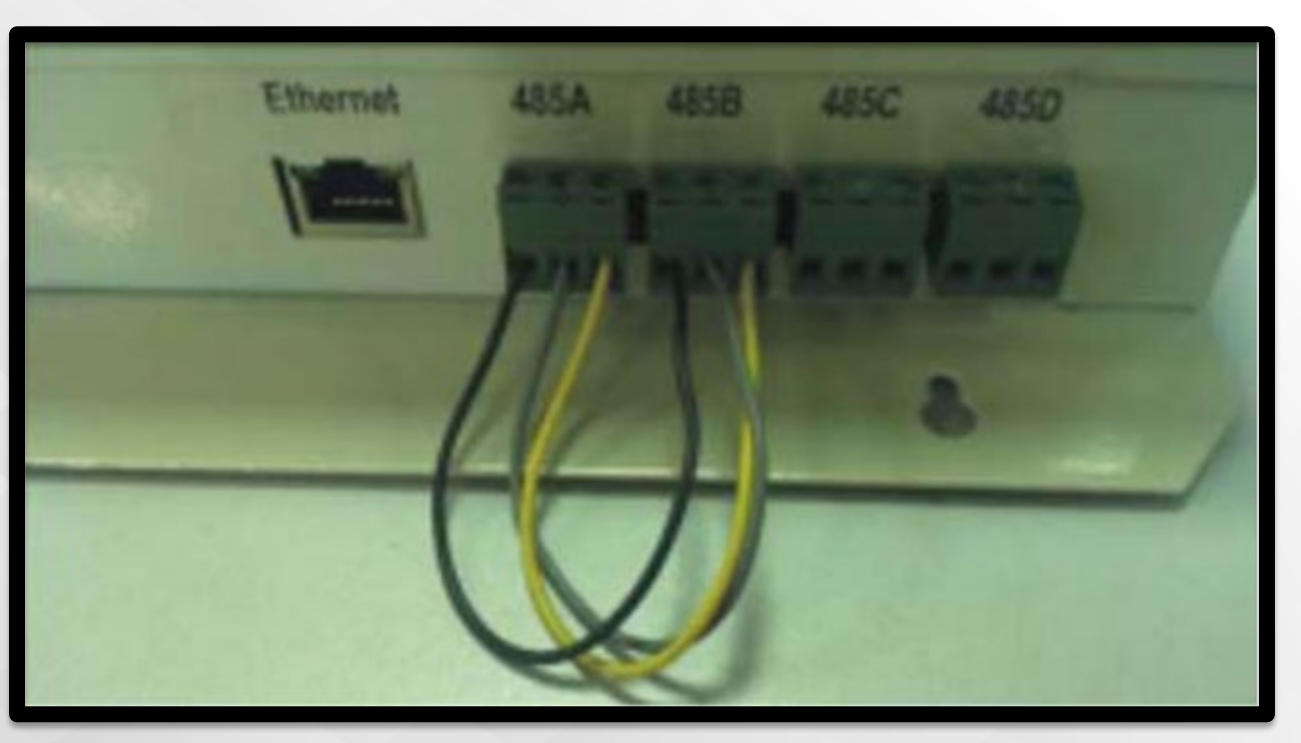

BACnet Interface – Indoor Unit Objects

| Name                                 | Instance Number | Description                             |
|--------------------------------------|-----------------|-----------------------------------------|
| IDU_AI_RoomTemp                      | AI 1            | Room temperature status                 |
| IDU_AI_SetTemp                       | AI 2            | Setting temperature status              |
| IDU_AI_DualPointCoolingStatus        | AI 3            | Dual point cooling status               |
| IDU_AI_DualPointHeatingStatus        | AI 4            | Dual point heating status               |
| IDU_AI_CoolTempLimitStatus           | AI 5            | Cooling temperature limit status        |
| IDU_AI_HeatTempLimitStatus           | AI 6            | Heating temperature limit status        |
| IDU_AI_MalfunctionCode               | AI 7            | Malfunction code                        |
| IDU_AI_OutletAirTemp (IDU_AI_T2Temp) | AI 8            | Outlet air temperature or T2 temperatur |

### **AI - Indoor Unit Objects**

### **AO - Indoor Unit Objects**

| IDU_A0_TempSetting             | A0 1 | Setting temperature        |
|--------------------------------|------|----------------------------|
| IDU_A0_DualPointCoolingSetting | A0 2 | Dual point cooling setting |
| IDU_A0_DualPointHeatingSetting | A0 3 | Dual point heating setting |
| IDU_A0_CoolTempLimitSetting    | A0 4 | Cooling temperature limit  |
| IDU_A0_HeatTempLimitSetting    | A0 5 | Heating temperature limit  |

© CARRIER CORPORATION 2021. PROPRIETARY & CONFIDENTIAL. FOR TRAINING PURPOSES ONLY.

BACnet Interface – Indoor Unit Objects

| IDU_BI_OnOffStatus          | BI 1 | On/Off status          |
|-----------------------------|------|------------------------|
| IDU_BI_Alarm                | BI 2 | Alarm identification   |
| IDU_BI_VaneHorizontalStatus | BI 3 | Vane horizontal status |
| IDU_BI_VaneVerticalStatus   | BI 4 | Vane vertical status   |
| IDU_BI_RCLockStatus         | BI 5 | RC lock status         |
| IDU_BI_ControllerLockStatus | BI 6 | Controller lock status |
| IDU_BI_SwingLockStatus      | BI 7 | Swing lock status      |

### **BI - Indoor Unit Objects**

### **BO - Indoor Unit Objects**

| IDU_B0_OnOffSetting          | B0 1 | On/Off setting          |
|------------------------------|------|-------------------------|
| IDU_B0_VaneHorizontalSetting | B0 2 | Vane horizontal setting |
| IDU_B0_VaneVerticalSetting   | B0 3 | Vane vertical setting   |
| IDU_B0_RCLockSetting         | B0 4 | RC lock setting         |
| IDU_B0_ControllerLockSetting | B0 5 | Controller lock setting |
| IDU_B0_SwingLockSetting      | B0 6 | Swing lock setting      |

BACnet Interface – Indoor Unit Objects

### **MI - Indoor Unit Objects**

| IDU_MI_ModeStatus       | MI 1 | Mode status        |
|-------------------------|------|--------------------|
| IDU_MI_FanSpeedStatus   | MI 2 | Fan speed status   |
| IDU_MI_ModeLimitStatus  | MI 3 | Mode lock status   |
| IDU_MI_OnOffLimitStatus | MI 4 | On/Off lock status |
| IDU_MI_FanLockStatus    | MI 5 | Fan lock status    |

### **MO - Indoor Unit Objects**

| IDU_M0_ModeSetting       | M0 1 | Mode setting        |
|--------------------------|------|---------------------|
| IDU_M0_FanSpeedSetting   | M0 2 | Fan speed setting   |
| IDU_M0_ModeLimitSetting  | M0 3 | Mode lock setting   |
| IDU_M0_OnOffLimitSetting | M0 4 | On/Off lock setting |
| IDU_M0_FanLockSetting    | M0 5 | Fan lock setting    |

© CARRIER CORPORATION 2021. PROPRIETARY & CONFIDENTIAL. FOR TRAINING PURPOSES ONLY.

BACnet Interface – Supported Indoor Units

If the model connected is not supported by the 40VM900053 BACnet interface, the 'Unknown IDU Type' is displayed.

| IDU Type Number | IDU Type |
|-----------------|----------|
| 0               | CASS     |
| 1               | HWALL    |
| 2               | MDUCT    |
| 3               | LDUCT    |
| 4               | VERT     |
| 5               | HDUCT    |
| 6               | SCASS    |
| 7               | UCF      |
| 8               | FLRCR    |
| 10              | OA       |
| 11              | ERV I/O  |

BACnet Interface – IDU On/Off Setting

### Object-identifier:Binary-Output 1 • Object-name : IDU\_BO\_OnOffSetting

| Name               | Value                    |
|--------------------|--------------------------|
| object-identifier  | (B0, 1)                  |
| object-name        | "IDU_BO_OnOffSetting"    |
| object-type        | binary-output            |
| description        | "On/Off Setting"         |
| status-flags       | (F,F,F,F)                |
| event-state        | normal                   |
| out-of-service     | F                        |
| device-type        | 6673                     |
| present-value      | inactive                 |
| inactive-text      | "off"                    |
| active-text        | "on"                     |
| polarity           | normal                   |
| reliability        | no-fault-detected        |
| priority-array     | {NULL, NULL, NULL, NULL} |
| relinquish-default | inactive                 |

BACnet Interface - Running Mode Setting : Multistate-Output 1

If the Indoor Unit supports automatic mode, the Interface automatically detects the type of system and Indoor Unit it is connected to.

| Property Name      | Property Value                    |
|--------------------|-----------------------------------|
| object-identifier  | (multistate-output, 1)            |
| object-name        | "IDU_MO_ModeSetting"              |
| object-type        | multistate-output                 |
| present-value      | 1                                 |
| description        | "Mode Setting"                    |
| status-flags       | (F,F,F,F)                         |
| event-state        | normal                            |
| out-of-service     | F                                 |
| number-of-states   | 6                                 |
| state-text         | {OFF, FAN, COOL, HEAT, AUTO, DRY} |
| priority-array     | {NULL, NULL, NULL, NULL}          |
| relinquish-default | 1                                 |
| reliability        | no-fault-detected                 |

#### IDUs that Support Automatic Mode

BACnet Interface – Running Mode Setting : Multistate-Output 1

Object-identifier : Multistate-Output 1

• Object-name : IDU\_MO\_ModeSetting Present-Value: a readable a

| Property Name      | Property Value                        |
|--------------------|---------------------------------------|
| object-identifier  | (multistate-output, 1)                |
| object-name        | "IDU_MO_ModeSetting"                  |
| object-type        | multistate-output                     |
| present-value      | 3                                     |
| description        | "Mode Setting"                        |
| status-flags       | (F,F,F,F)                             |
| event-state        | normal                                |
| out-of-service     | F                                     |
| number-of-states   | 6                                     |
| state-text         | {OFF, FAN, COOL, HEAT, Reserved, DRY} |
| priority-array     | {NULL, NULL, NULL, NULL}              |
| relinquish-default | 1                                     |
| reliability        | no-fault-detected                     |

BACnet Interface – Running Mode Setting : Multistate-Output 1

#### **Present Value**

| Models that support<br>automatic mode | Models that do not<br>support automatic mode | Number |
|---------------------------------------|----------------------------------------------|--------|
| Power off                             | Power off                                    | 1      |
| Fan                                   | Fan                                          | 2      |
| Cooling                               | Cooling                                      | 3      |
| Heating                               | Heating                                      | 4      |
| Auto                                  | N/A                                          | 5      |
| Dry                                   | Dry                                          | 6      |
| ERV                                   | New Indoor Units                             |        |

BACnet Interface – Fan Speed Setting Multistate Output 2

• Object-identifier : Multistate-Output 2 • Object-name : IDU\_MO\_FanSpeedSetting Present-Value: a readable and writable value stands for the air speed of this indoor unit.

| Speed Setting | Number |
|---------------|--------|
| off           | 1      |
| low           | 2      |
| med           | 3      |
| high          | 4      |
| auto          | 5      |

| Property Name      | Property Value                 |
|--------------------|--------------------------------|
| object-identifier  | (multistate-output, 2)         |
| object-name        | "IDU_MO_FanSpeedSetting"       |
| object-type        | multistate-output              |
| present-value      | 4                              |
| description        | "Fan Speed Setting"            |
| status-flags       | (F,F,F,F)                      |
| event-state        | normal                         |
| out-of-service     | F                              |
| number-of-states   | 5                              |
| state-text         | {OFF, LOW, MEDIUM, HIGH, AUTO} |
| priority-array     | {NULL, NULL, NULL, NULL}       |
| relinquish-default | 1                              |
| reliability        | no-fault-detected              |

BACnet Interface – Temperature Setting

• Object-identifier : Analog-Output 1 • Object-name : IDU\_AO\_TempSetting Present-Value : 62~86° : 54~86°

| Name               | Value                    |
|--------------------|--------------------------|
| object-identifier  | (A0, 1)                  |
| object-name        | "IDU_AO_TempSetting"     |
| object-type        | analog-output            |
| description        | "Temperature Setting"    |
| status-flags       | (F,F,F,F)                |
| event-state        | normal                   |
| out-of-service     | F                        |
| device-type        | <i>4433</i>              |
| present-value      | 22                       |
| units              | degrees-Celsius          |
| reliability        | no-fault-detected        |
| min-press-value    | 12                       |
| max-press-value    | 30                       |
| resolution         | 1                        |
| priority-array     | {NULL, NULL, NULL, NULL} |
| relinquish-default | 25                       |
| cov-increment      | 1                        |

BACnet Interface – Horizontal Swing Setting

• Object-identifier : Binary-Output 2 • Object-name : IDU\_BO\_VaneHorizontalSetting Present-Value: a readable and writable value stands for the settings of Horizontal Swing of this indoor unit.

### **Present Value**

| Status               | Number |
|----------------------|--------|
| Horizontal Swing off | 0      |
| Horizontal Swing on  | 1      |

| Name               | Value                              |
|--------------------|------------------------------------|
| object-identifier  | (B0, 2)                            |
| object-name        | "IDU_BO_VaneHorizontalSettin<br>g" |
| object-type        | binary-output                      |
| description        | "Vane Horizontal Setting"          |
| status-flags       | (F,F,F,F)                          |
| event-state        | normal                             |
| out-of-service     | F                                  |
| device-type        | 2275                               |
| present-value      | inactive                           |
| inactive-text      | "off"                              |
| active-text        | "on"                               |
| polarity           | normal                             |
| reliability        | no-fault-detected                  |
| polarity-array     | {NULL, NULL, NULL, NULL}           |
| relinguish-default | inactive                           |

BACnet Interface – Vertical Swing Setting

• Object-identifier : Binary-Output 3 • Object-name : IDU\_BO\_VaneVerticalSetting Present-Value: a readable and writable value stands for the settings of Vertical Swing of this indoor unit.

| Name               | Value                        |
|--------------------|------------------------------|
| object-identifier  | (B0, 3)                      |
| object-name        | "IDU_BO_VaneVerticalSetting" |
| object-type        | binary-output                |
| description        | "Vane Vertical Setting"      |
| status-flags       | (F,F,F,F)                    |
| event-state        | normal                       |
| out-of-service     | F                            |
| device-type        | 62.79                        |
| present-value      | inactive                     |
| inactive-text      | "off"                        |
| active-text        | "on"                         |
| polarity           | normal                       |
| reliability        | no-fault-detected            |
| polarity-array     | {NULL, NULL, NULL, NULL}     |
| relinquish-default | inactive                     |

BACnet Interface – Auto Mode Dual Set Point Heating Temperature Setting

### Object-identifier : Analog-Output 3 Object-name : IDU\_AO\_DualPointHeatingSetting

| Name               | Value                            |
|--------------------|----------------------------------|
| object-identifier  | (A0, 3)                          |
| object-name        | "IDU_AO_DualPointHeatingSetting" |
| object-type        | analog-output                    |
| description        | "Dual Point (Heating) Setting"   |
| status-flags       | (F,F,F,F)                        |
| event-state        | normal                           |
| out-of-service     | F                                |
| device-type        | 66.79                            |
| present-value      | 65                               |
| units              | degrees-Fahrenheit               |
| reliability        | no-fault-detected                |
| min-press-value    | 54                               |
| max-press-value    | 86                               |
| resolution         | 1                                |
| priority-array     | {NULL, NULL, NULL, NULL}         |
| relinquish-default | 70                               |
| cov-increment      | 1                                |

BACnet Interface – Auto Mode Dual Set Point Heating Temperature Setting

Auto Mode Dual Set Point Heating Temperature Setting

Present-Value: a readable and writable value, stands for present heating temperature setting value of this indoor unit.

Centigrade: 12~30; Fahrenheit 54~86. This variable is valid only when the indoor unit operation mode is set to the automatic mode.

- Analog-Output 1 IDU\_O\_TempSetting
- Analog-Output 2 IDU\_AO\_DualPointCoolingSetting
- Analog-Output 3 IDU\_AO\_DualPointHeatingSetting
- Analog-Output 2 IDU\_AO\_DualPointCoolingSetting
- Analog-Output 3 IDU\_AO\_DualPointHeatingSetting

BACnet Interface – Auto Mode Dual Set Point Heating Temperature Setting

Auto Mode Dual Set Point Heating Temperature Setting

When the mode is auto, the set temperature is no longer executed according to Analog-Output 1 IDU\_O\_TempSetting, and both the Analog-Output 2 IDU\_AO\_DualPointCoolingSetting and the Analog-Output 3 IDU\_AO\_DualPointHeatingSetting must be set.

When the room temperature reaches the set value of Analog-Output 2 IDU\_AO\_DualPointCoolingSetting, the indoor unit operates in the cooling mode. When the indoor temperature reaches the set value of Analog-Output 3 IDU\_AO\_DualPointHeatingSetting, the unit operates in heating mode.

(Only effective on the model has auto mode function)

BACnet Interface – Room Temperature

• Object-identifier : Analog-Input 1 • Object-name : IDU\_AI\_RoomTemp Present-Value: a read-only variable that stands for the present room temperature of this indoor unit.

| Name              | Value              |
|-------------------|--------------------|
| object-identifier | (AI, 1)            |
| object-name       | "IDU_AI_RoomTemp"  |
| object-type       | analog-output      |
| description       | "Room Temperature" |
| status-flags      | (F,F,F,F)          |
| event-state       | normal             |
| out-of-service    | F                  |
| device-type       | 66.33              |
| present-value     | 25                 |
| units             | degrees-Celsius    |
| reliability       | no-fault-detected  |
| resolution        | 1                  |
| cov-increment     | 1                  |

BACnet Interface – Set Temperature

• Object-identifier : Analog-Input 2 • Object-name : IDU\_AI\_SetTemp Present-Value: a read-only variable value that stands for the present set temperature of this indoor unit. Range: Fahrenheit 54~86.

| Name              | Value                        |
|-------------------|------------------------------|
| object-identifier | (AI, 2)                      |
| object-name       | "IDU_AI_SetTemp"             |
| object-type       | analog-output                |
| description       | "Setting Temperature Status" |
| status-flags      | (F,F,F,F)                    |
| event-state       | normal                       |
| out-of-service    | F                            |
| device-type       | 6633                         |
| present-value     | 22                           |
| units             | degrees-Celsius              |
| reliability       | no-fault-detected            |
| resolution        | 1                            |
| cov-increment     | 1                            |

BACnet Interface – Indoor Unit Operation Mode

• Object-identifier : Multistate-Input 1 • Object-name : IDU\_MI\_ModeStatus Present-Value: a read-only variable value that stands for the present operation mode of this indoor unit.

| Property Name     | Property Value                    |  |  |
|-------------------|-----------------------------------|--|--|
| object-identifier | (multistate-input, 1)             |  |  |
| object-name       | "IDU_MI_ModeStatus"               |  |  |
| object-type       | multistate-input                  |  |  |
| present-value     | 1                                 |  |  |
| description       | "Mode Status"                     |  |  |
| status-flags      | (F,F,F,F)                         |  |  |
| event-state       | normal                            |  |  |
| out-of-service    | F                                 |  |  |
| number-of-states  | 6                                 |  |  |
| state-text        | {OFF, FAN, COOL, HEAT, AUTO, DRY} |  |  |
| reliability       | no-fault-detected                 |  |  |

BACnet Interface – Indoor Unit On/Off State

• Object-identifier : Binary-Input 1 • Object-name : IDU\_BI\_OnOffStatus Present-Value: a read-only variable value that stands for the present on/off state of this indoor unit.

#### Present Value

| State | Value |
|-------|-------|
| on    | 0     |
| off   | 1     |

| Property Name     | Property Value       |
|-------------------|----------------------|
| object-identifier | (BI, 1)              |
| object-name       | "IDU_BI_OnOffStatus" |
| object-type       | binary-input         |
| description       | "On/Off Status"      |
| status-flags      | (F,F,F,F)            |
| event-state       | normal               |
| out-of-service    | F                    |
| device-type       | 4477                 |
| present-value     | active               |
| inactive-text     | "off"                |
| active-text       | "on"                 |
| polarity          | normal               |
| reliability       | no-fault-detected    |

BACnet Interface – Indoor Unit Fan Speed State

• Object-identifier : Multistate-Input 2 • Object-name : IDU\_MI\_FanSpeedStatus Present-Value: a read-only variable value that stands for the present fan speed state of this indoor unit.

| Indoor Fan Speed | Value |
|------------------|-------|
| fan closed       | 1     |
| low              | 2     |
| medium           | 3     |
| high             | 4     |
| auto             | 5     |

| Property Name     | Property Value                 |  |  |
|-------------------|--------------------------------|--|--|
| object-identifier | (multistate-input, 2)          |  |  |
| object-name       | "IDU_MI_FanSpeedStatus"        |  |  |
| object-type       | multistate-input               |  |  |
| present-value     | 4                              |  |  |
| description       | "Fan Speed Status"             |  |  |
| status-flags      | (F,F,F,F)                      |  |  |
| event-state       | normal                         |  |  |
| out-of-service    | F                              |  |  |
| number-of-states  | 5                              |  |  |
| state-text        | {OFF, LOW, MEDIUM, HIGH, AUTO} |  |  |
| reliability       | no-fault-detected              |  |  |

BACnet Interface – Auto Mode Dual Set Point Cooling Temperature Setting

• Object-identifier : Analog-Input 3 • Object-name : IDU\_AI\_DualPointCoolingStatus Present-Value: a read-only variable value that stands for the present cooling temperature setting value of this indoor unit. Fahrenheit 62~86. (Units: temperature unit, automatic identification)

| Name              | Value                           |  |  |
|-------------------|---------------------------------|--|--|
| object-identifier | (AI, 3)                         |  |  |
| object-name       | "IDU_AI_DualPointCoolingStatus" |  |  |
| object-type       | analog-output                   |  |  |
| description       | "Dual Point (Cooling)"          |  |  |
| status-flags      | (F,F,F,F)                       |  |  |
| event-state       | normal                          |  |  |
| out-of-service    | F                               |  |  |
| device-type       | 2233                            |  |  |
| units             | degrees-Fahrenheit              |  |  |
| reliability       | no-fault-detected               |  |  |
| resolution        | 1                               |  |  |
| cov-increment     | 1                               |  |  |

(Only effective on models that have auto mode)

BACnet Interface – Auto Mode Dual Set Point Cooling Temperature Setting

• Object-identifier : Analog-Input 4 • Object-name : IDU\_AI\_DualPointHeatingStatus Present-Value: a read-only variable value that stands for the present heating temperature setting value of this indoor unit. Fahrenheit 54~86.

|                   | 1                               |  |
|-------------------|---------------------------------|--|
| Name              | Value                           |  |
| object-identifier | (AI, 4)                         |  |
| object-name       | "IDU_AI_DualPointHeatingStatus" |  |
| object-type       | analog-output                   |  |
| description       | "Dual Point (Heating)"          |  |
| status-flags      | (F,F,F,F)                       |  |
| event-state       | normal                          |  |
| out-of-service    | F                               |  |
| device-type       | 6679                            |  |
| units             | degrees-Fahrenheit              |  |
| reliability       | no-fault-detected               |  |
| resolution        | 1                               |  |
| cov-increment     | 1                               |  |

(Only effective on models that have auto mode)

**BACnet Interface – Fault Codes** 

• Object-identifier : Analog-Input 7 • Object-name : IDU\_AI\_MalfunctionCode Present-Value: a read-only variable value that stands for the present fault code of this indoor unit. The malfunction codes are as follows:

| Name              | Value                    |  |
|-------------------|--------------------------|--|
| object-identifier | (AI, 7)                  |  |
| object-name       | "IDU_AI_MalfunctionCode" |  |
| object-type       | analog-output            |  |
| description       | "Malfunction Code"       |  |
| status-flags      | (F,F,F,F)                |  |
| event-state       | normal                   |  |
| out-of-service    | F                        |  |
| device-type       | 6233                     |  |
| present-value     | 0                        |  |
| units             | no-units                 |  |
| reliability       | no-fault-detected        |  |
| resolution        | 1                        |  |
| cov-increment     | 1                        |  |

Fault codes are only used for debugging functions. The meaning of the specific fault code is subject to the explanation of the service manual.

BACnet Interface – Alarm

- Object-identifier : Multistate-Output 1
- Object-name : IDU\_MO\_ModeSetting Present-Value: inactive/active

#### Present Value

| Value |
|-------|
| 0     |
| 1     |
|       |

| Name              | Value                  |  |
|-------------------|------------------------|--|
| object-identifier | (BI, 2)                |  |
| object-name       | "IDU_BI_Alarm"         |  |
| object-type       | binary-output          |  |
| description       | "Alarm Identification" |  |
| status-flags      | (F,F,F,F)              |  |
| event-state       | normal                 |  |
| out-of-service    | F                      |  |
| device-type       | ec 79                  |  |
| present-value     | inactive               |  |
| inactive-text     | "off"                  |  |
| active-text       | "on"                   |  |
| polarity          | normal                 |  |
| reliability       | no-fault-detected      |  |

BACnet Interface – Evaporator Temperature

Object-identifier : Analog-Input 8

• Object-name : IDU\_AI\_T2Temp Present-Value: a read-only variable value that stands for the present evaporator temperature of this indoor unit.

| Name              | Value             |
|-------------------|-------------------|
| object-identifier | (AI, 8)           |
| object-name       | "IDU_AI_T2Temp"   |
| object-type       | analog-output     |
| description       | "T2 Temperature"  |
| status-flags      | (F,F,F,F)         |
| event-state       | normal            |
| out-of-service    | F                 |
| device-type       | 6633              |
| present-value     | 24                |
| units             | degrees-Celsius   |
| reliability       | no-fault-detected |
| resolution        | 1                 |
| cov-increment     | 1                 |

BACnet Interface – Outdoor Units

There are 20 BACnet objects in the outdoor Header unit and 13 BACnet objects in the outdoor Follower unit for the BACnet building Management system to monitor. Follower units only have input variables The input variables for the Header and Follower are the same.

**BACnet Object List of Outdoor Header Unit** 

| Name                   |    | Instance Number | Description             |
|------------------------|----|-----------------|-------------------------|
| ODU_AI_AmbientTemp     | 1  | AI 1            | ambient temperature     |
| ODU_AI_CompressorSpeed | 2  | AI 2            | compressor speed        |
| ODU_AI_DischargeTemp1  | 3  | AI 3            | discharge temperature 1 |
| ODU_AI_DischargeTemp2  | 4  | AI 4            | discharge temperature 2 |
| ODU_AI_DischargeTemp3  | 5  | AI 5            | discharge temperature 3 |
| ODU_AI_HighPressure    | 6  | AI 6            | high pressure           |
| ODU_AI_LowPressure     | 7  | AI 7            | low pressure            |
| ODU_AI_MalfunctionCode | 8  | AI 8            | malfunction code        |
| ODU_AI_Fan1_Speed      | 9  | AI 9            | fan 1 speed             |
| ODU_AI_Fan2_Speed      | 10 | AI 10           | fan 2 speed             |

BACnet Interface – Outdoor Units

#### BACnet Object List of Outdoor Header Unit

| ODU_BI_OnOffStatus         | 1  | BI 1  | on/off status    |
|----------------------------|----|-------|------------------|
| ODU_BI_Alarm               | 2  | BI 2  | alarm indication |
|                            |    |       |                  |
| ODU_MI_ModeStatus          | 1  | MI 1  | mode status      |
|                            |    |       |                  |
| SYS_MO_AllEnergyLimit      | 10 | MO 10 |                  |
| SYS_MO_AllTurnOff          | 11 | MO 11 |                  |
| SYS_MO_AllCoolStopFan      | 12 | MO 12 |                  |
| SYS_MO_AllHeatStopFan      | 13 | MO 13 |                  |
| SYS_MO_AllDryContact4On    | 14 | MO 14 |                  |
| SYS_MO_AllDryContact4Off   | 15 | MO 15 |                  |
| SYS_MO_AllDryContact4Delay | 16 | MO 16 |                  |

BACnet Interface – Outdoor Units

| Name                   |    | Instance Number | Description             |
|------------------------|----|-----------------|-------------------------|
| ODU_AI_AmbientTemp     | 1  | AI 1            | ambient temperature     |
| ODU_AI_CompressorSpeed | 2  | AI 2            | compressor speed        |
| ODU_AI_DischargeTemp1  | 3  | AI 3            | discharge temperature 1 |
| ODU_AI_DischargeTemp2  | 4  | AI 4            | discharge temperature 2 |
| ODU_AI_DischargeTemp3  | 5  | AI 5            | discharge temperature 3 |
| ODU_AI_HighPressure    | 6  | AI 6            | high pressure           |
| ODU_AI_LowPressure     | 7  | AI 7            | low pressure            |
| ODU_AI_MalfunctionCode | 8  | AI 8            | malfunction code        |
| ODU_AI_Fan1_Speed      | 9  | AI 9            | fan 1 speed             |
| ODU_AI_Fan2_Speed      | 10 | AI 10           | fan 2 speed             |
|                        |    |                 |                         |
| ODU_BI_OnOffStatus     | 1  | BI 1            | on/off status           |
| ODU_BI_Alarm           | 2  | BI 2            | alarm indication        |
|                        |    |                 |                         |
| ODU_MI_ModeStatus      | 1  | MI 1            | mode status             |

### BACnet Object List of Outdoor Follower Unit

BACnet Interface on HVACPartners

| Submittal Data    |                                                                                                    | Installation and Operation Manual                                                                                                    |                                                                                                    |
|-------------------|----------------------------------------------------------------------------------------------------|----------------------------------------------------------------------------------------------------|----------------------------------------------------------------------------------------------------|
| Job Data Location |                                                                                                    | Part Numbe                                                                                                    | er 40VM900052                                                                                                    |
| Buyer             | Buyer PO # Carrier #                                                                                                    | For Comme                                                                                                    | ercial Use Only                                                                                                    |
|                   | downersender interfaces     downersender interfaces     downersender interfaces     downersender interfaces     downersender     downersender     downerse | Contents         Page           TY PRECAUTONS         Page           STALLATCON         2           ALLATCON         2           NECCTION DESSERVICIONS         2           ALLATCON         2           NECCTION DESSERVICIONS         3           TUDIN DESSERVICION         6           CONTENTS         7           ADATE         7           ADATE Configuration         6           CONTENTS         8           Onther Configuration         6           CONTENTS         8           ADATE Configuration         7           ADATE Configuration         7           ADATE Configuration         8           Exot Configuration         9           Address Hair? Fleat         9           Exot Control Loss Stating         10           Unring Mode Stating         12           Speed Loss Stating         12           Speed Loss Stating         13           Speed Loss Stating         14           Speed Loss Stating         15           Speed Loss Stating         16           Speed Loss Stating         16           Speed Loss Stating         16 <td< th=""><th>Hearthy Mode Higher Temporatium Lock Value     Fault Codes     Fault Alarm Status     Fault Alarm Status     Fault Alarm Status     Autor Status     Fault Alarm Status     Mode Limit Status     Mode Limit Status     Code Court Status     For Control Lock Status     For Control Lock Status     Virtual Control Lock Status     Virtual Control Control Lock Status     Virtual Control Lock Status     Virtual Control     Virtual Control     Virtual Contro     Virtual Cont</th></td<> | Hearthy Mode Higher Temporatium Lock Value     Fault Codes     Fault Alarm Status     Fault Alarm Status     Fault Alarm Status     Autor Status     Fault Alarm Status     Mode Limit Status     Mode Limit Status     Code Court Status     For Control Lock Status     For Control Lock Status     Virtual Control Lock Status     Virtual Control Control Lock Status     Virtual Control Lock Status     Virtual Control     Virtual Control     Virtual Contro     Virtual Cont |

**Submittal Drawings** 

Installation & Start Up
**BMS** Interface

#### LONWORKS

#### (40VM900053)

- Supports 64 indoor units
  - Indoor unit
    - Temperature set
    - Indoor temperature
    - Operate mode
    - Fault code
  - Outdoor unit
    - Mode
    - Outdoor temperature
    - Fault code

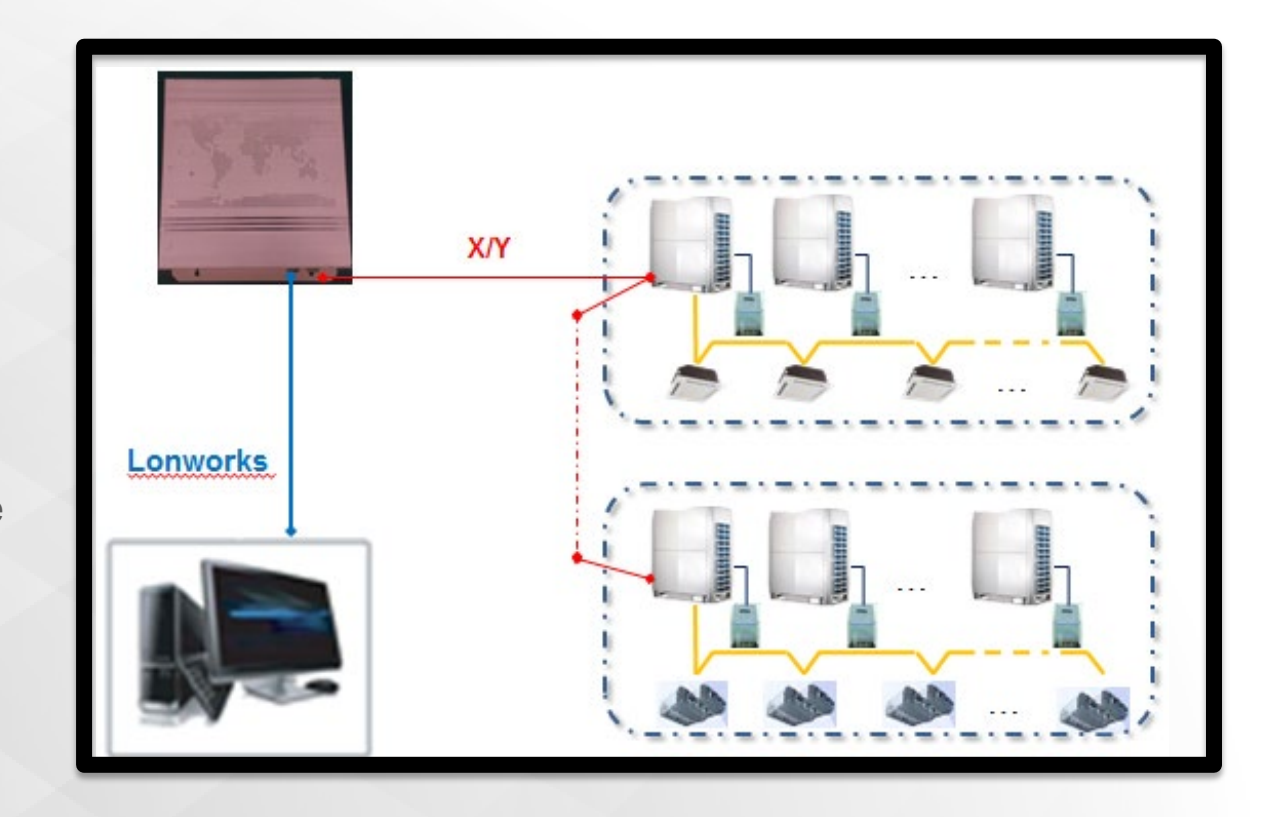

LonWorks – Connection Descriptions

|          | Lon-Lon+ E X Y                |
|----------|-------------------------------|
| Name     | Function                      |
| R        | 24VAC power                   |
| <u> </u> | 24VAC common                  |
|          | X conductor, X/X bus          |
| ×        | Y conductor, X/Y bus          |
|          | Lon + conductor. Lonworks bus |
| Lon-     | Lon- conductor, Lonworks bus  |
|          |                               |
|          |                               |
|          |                               |

LonWorks – Wiring Interface

NOTE: Follow all applicable electrical codes.

Field-Provided 24VAC Power Wire: Use copper wire rated for at least 1A.

Control Wire: Use 16 to 20 AWG (American Wire Gage), stranded twisted pair shielded 2-core wiring (copper wire).

Be sure the distance between the controller and the furthest outdoor units is not more than 3937 ft.

The controller has 1 central control bus (X/Y) lines. This line can support up to 8 refrigerant systems and 64 indoor units.

1. Using control wire, connect outdoor units' E/X/Y central control bus terminals in a "daisy chain" configuration.

2. Connect terminating end to the Central Controller's designated E/X/Y line. For larger Heat Pump systems with dual or triple modules on a refrigerant system, wire E/X/Y daisy chain only to the Header outdoor unit of each refrigerant system.

3. Connect the customer-provided LonWorks system to the Lon Bus port.

LonWorks – Wiring Interface

The LonWorks Gateway has one group of X-NET communication ports that can connect to one X-NET bus. Through this X-NET bus, LonWorks Gateway can connect to up to 64 indoor units (addresses ranging from 0 to 63) and 24 outdoor units (eight refrigerant systems, with addresses ranging from 96 to 127).

LonWorks Gateway provides one Lon bus port, with the channel type TP/FT-10. The Lon bus port connects to the LonWorks system of buildings through a twisted pair with free topology.

Both the theoretical communication distances of the Lon bus and X-NET bus are 1,000 m, but the actual communication distances are subject to the installation environment.

LonWorks Gateway can determine whether the indoor unit is an outside air unit or a non-outside air unit.

In the following cases, the LonWorks Gateway must be restarted: 1. The temperature unit of the air conditioner connected to the gateway switches to

another << Another what?>>.

2. The indoor unit type at the same network address changes.

LonWorks – Wiring Interface

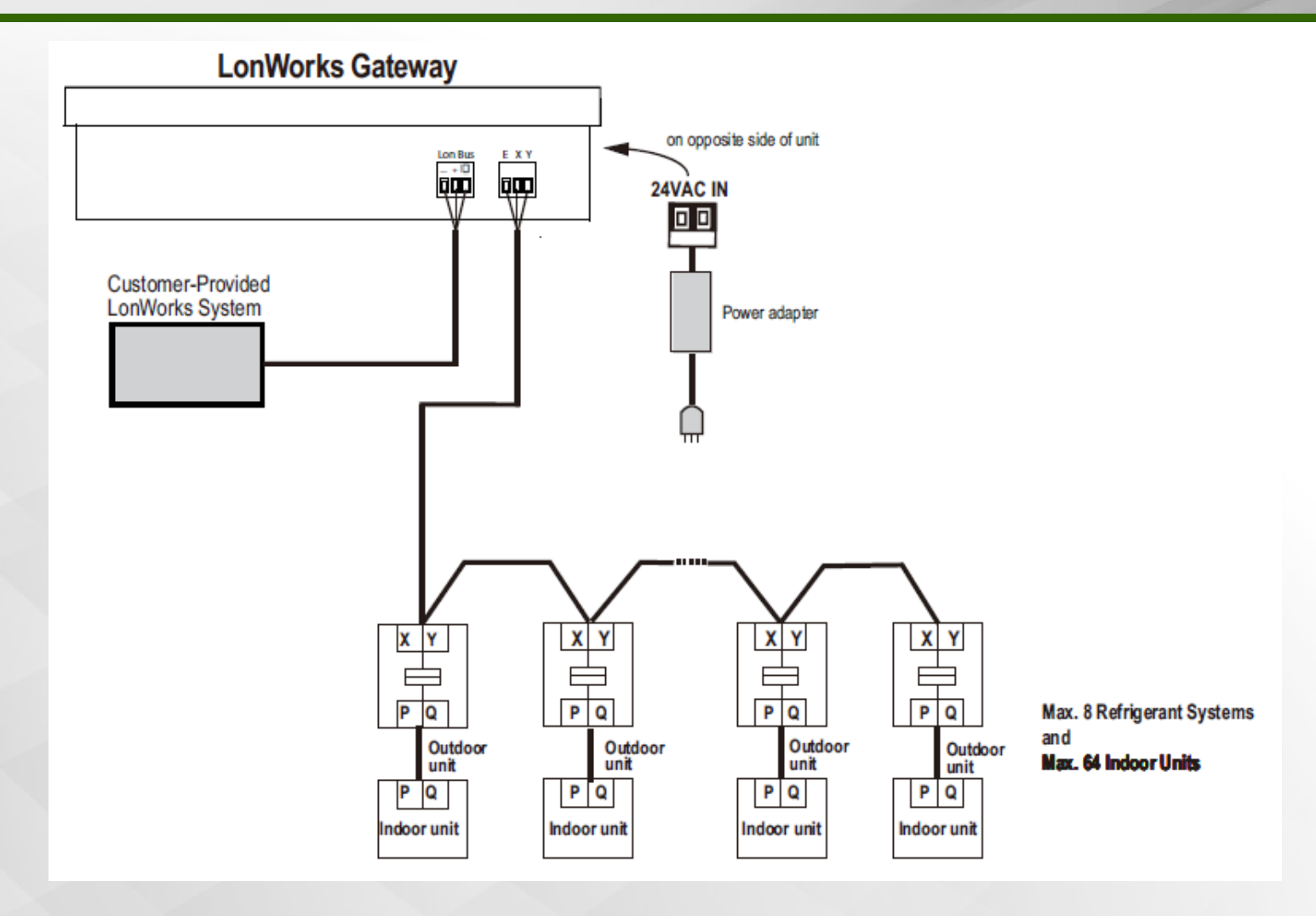

LonWorks – Setting Network Address

Make sure each outdoor unit / refrigerant system has its own unique network address: 0-7. Set by turning rotary encoders shown below (ENC4 for 3-Phase Heat Pump and Heat Recovery; ENC2 for single Phase Heat Pump). For larger Heat Pump systems with dual or triple modules, set all addresses the same for each module within the refrigerant system.

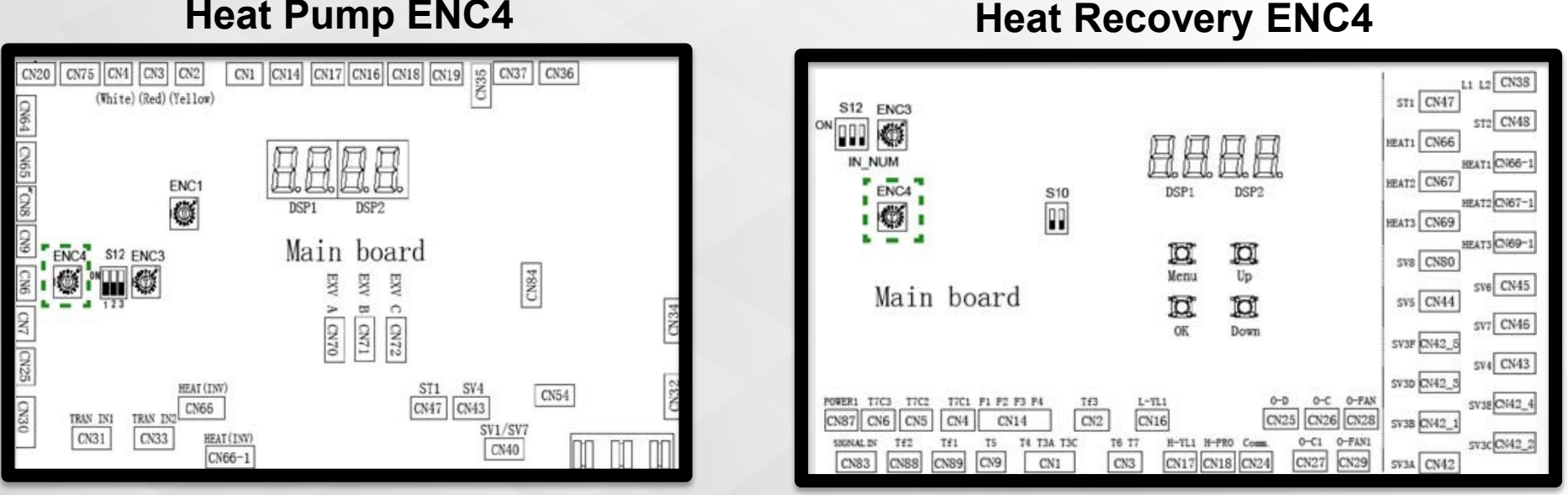

#### **Heat Pump ENC4**

LonWorks – Communication Object Description

The LonWorks Gateway has two main boards. Each board can connect to up to 32 indoor units and 12 outdoor units.

The addresses of the indoor units connected to the main board range from 0 to 31, and the addresses of the outdoor units range from 96 to 111.

The addresses of the indoor units connected to the sub main board range from 32 to 63, and the addresses of the outdoor units range from 112 to 127.

#### LonWorks Gateway description of the indoor unit

An indoor unit has 10 LonWorks objects to be used by the main unit of the LonWorks system in a building.

LonWorks – Setting Mode

Variable name: nviSetMode\_M

**Setting Mode - Parameter Definition** 

| Status        | Value-<br>LonMaker | Value-NLutil |
|---------------|--------------------|--------------|
| Heating       | 1                  | 1            |
| Cooling       | 3                  | 3            |
| Power-off     | 6                  | 6            |
| Air supply    | 9                  | 9            |
| Dehumidifying | 14                 | E            |

NOTES:

1. M indicates the indoor unit address

2. nviSetMode\_1 indicates No.0 indoor unit mode

3. nviSetMode\_1 to nviSetMode\_32 of the main board indicate modes of No.0 to No.31 indoor units

4. nviSetMode\_1 to nviSetMode\_32 of the sub main board indicate modes of No.32 to No.63 indoor units By default, when this variable is specified, the indoor unit is powered on and the mode is set. If the upper computer sends a value outside the definition, the indoor unit powers off by default.

LonWorks – Modes Supported By Carrier

Each indoor unit type of Carrier supports the following modes:

| Outside air unit | Cooling, heating, air supply, power-off                                                                                                    |
|------------------|----------------------------------------------------------------------------------------------------|
| ERV              | Cooling/heating/air supply/<br>dehumidifying (When the variable<br>specifies cooling/heating/air supply/<br>dehumidifying mode, the indoor unit is<br>powered on), power-off |
| Other indoor     | Cooling, heating, air supply,                                                                                                    |
| units            | dehumidifying, power-off                                                                                                    |

LonWorks – Setting Fan Speed

Variable name: nviSetWind\_M

| Status   | Value-LonMaker | Value-NLutil |
|----------|----------------|--------------|
| Weak     | 1.01           | 02 01        |
| Moderate | 3.01           | 06 01        |
| Strong   | 5.01           | 0A 01        |
| Auto     | 7.01           | 0E 01        |

#### NOTES:

1. M indicates the indoor unit address

2. nviSetWind\_1 indicates the fan speed of No.0 indoor unit

3. nviSetWind\_1 to nviSetWind\_32 of the main board indicate fan speeds of No.0 to No.31 indoor units 4. nviSetWind\_1 to nviSetWind\_32 of the sub main board indicate fan speeds of No.32 to No.63 indoor units If the upper computer sends a value outside the definition, the fan speed is regarded as weak by default. If nviSetMode\_M specifies power-off or dehumidifying mode, the value of nviSetWind\_M is invalid. If nviSetMode\_M specifies heating mode, the indoor unit may not respond to nviSetWind\_M that specifies moderate or strong wind.

LonWorks – Fan Speed when nviSetMode\_M is Set

The fan speed of each Carrier's indoor unit type when nviSetMode\_M is set:

| nviSetMode_M | ERV    | Other indoor units |
|--------------|--------|--------------------|
| Weak         | Weak   | Weak               |
| Moderate     | Weak   | Moderate           |
| nviSetMode_M | ERV    | Other indoor units |
| Strong       | Strong | Strong             |
| Auto         | Strong | Auto               |

When the outside air unit sends a command to specify auto wind, the indoor unit automatically converts the command into the one for specifying weak wind.

LonWorks – Indoor Unit Error Code

Variable name: nvoIDUErrCode\_M

| 1   | 2   | 3   | 4   | 5   | 6   | 7   | 8   | 9   | 10  |
|-----|-----|-----|-----|-----|-----|-----|-----|-----|-----|
| dd  | E1  | E2  | E3  | E4  | E5  | E6  | E7  | E8  | E9  |
| 11  | 12  | 13  | 14  | 15  | 16  | 17  | 18  | 19  | 20  |
| EA  | EB  | EC  | ED  | EE  | EF  | EH  | EL  | EP  | EU  |
| 21  | 22  | 23  | 24  | 25  | 26  | 27  | 28  | 29  | 30  |
| C0  | C1  | C2  | C3  | C4  | C5  | C6  | C7  | C8  | C9  |
| 31  | 32  | 33  | 34  | 35  | 36  | 37  | 38  | 39  | 40  |
| CA  | CB  | CC  | CD  | CE  | CF  | CH  | CL  | CP  | CU  |
| 41  | 42  | 42  | 44  | 45  | 46  | 47  | 48  | 49  | 50  |
| F0  | F1  | F2  | F3  | F4  | F5  | F6  | F7  | F8  | F9  |
| 51  | 52  | 53  | 54  | 55  | 56  | 57  | 58  | 59  | 60  |
| FA  | FB  | FC  | FD  | FE  | FF  | FH  | FL  | FP  | FU  |
| 61  | 62  | 63  | 64  | 65  | 66  | 67  | 68  | 69  | 70  |
| H0  | H1  | H2  | H3  | H4  | H5  | H6  | H7  | H8  | H9  |
| 71  | 72  | 73  | 74  | 75  | 76  | 77  | 78  | 79  | 80  |
| HA  | HB  | HC  | HD  | HE  | HF  | HH  | HL  | HP  | HU  |
| 81  | 82  | 83  | 84  | 85  | 86  | 87  | 88  | 89  | 90  |
| PO  | P1  | P2  | P3  | P4  | P5  | P6  | P7  | P8  | P9  |
| 91  | 92  | 93  | 94  | 95  | 96  | 97  | 98  | 99  | 100 |
| PA  | PB  | PC  | PD  | PE  | PF  | PH  | PL  | PP  | PU  |
| 101 | 102 | 103 | 104 | 105 | 106 | 107 | 108 | 109 | 110 |
| L0  | L1  | L2  | L3  | L4  | L5  | L6  | L7  | L8  | L9  |
| 111 | 112 | 113 | 114 | 115 | 116 | 117 | 118 | 119 | 120 |
| LA  | LB  | LC  | LD  | LE  | LF  | LH  | LL  | LP  | LU  |
| 121 | 122 | 123 | 124 | 125 | 126 | 127 | 128 | 129 | 130 |
| U0  | U1  | U2  | U3  | U4  | U5  | U6  | U7  | U8  | U9  |
| 131 | 132 | 133 | 134 | 135 | 136 | 137 | 138 | 139 | 140 |
| UA  | UB  | UC  | UD  | UE  | UF  | UH  | UL  | UP  | UU  |
|     |     |     |     |     |     |     |     |     |     |

#### **Indoor Unit Error Code – Parameter Definition**

- See the service manual for the meanings of the error codes
- Error codes for some models may not be consistent with the faults

LonWorks Additional Information on HVACPartners

| 40VM900<br>VRF (Variable Refrigerant Flow<br>Indoor Unit | 0007 ERV<br>/) System<br>Interface                                                                                   |
|----------------------------------------------------------|----------------------------------------------------------------------------------------------------|
| Installation and Operating Instruction                   | IS                                                                                                    |
| Part Number 40VM900007                                   |                                                                                                    |
| CONTENTS                                                 | Page                                                                                                    |
| CONTENTS                                                 | 1<br>2<br>3<br>4<br>5<br>6<br>7<br>7<br>8<br>9<br>10<br>11<br>13<br>15<br>16<br>17<br>19<br>21<br>24<br>ecifications |
| Catalog No. 17-40VM900007-01 Printed in U.S.A. Form 4    | OVM-6SI                                                                                                    |

#### **Submittal Drawings**

|                               | Submitta                                                                                | l Data                                                                       |                                           |
|-------------------------------|-----------------------------------------------------------------------------------------|------------------------------------------------------------------------------|-------------------------------------------|
| lob Data                      | L                                                                                       | ocation                                                                      |                                           |
| loit Number                   | Buyer PO #                                                                              | Ci                                                                           | amer #                                    |
| Performance Data Certified By | moderrid                                                                                |                                                                              | Date                                      |
|                               | <ul> <li>ran sp</li> <li>ONIO</li> <li>Schud</li> <li>Inputs</li> <li>Inputs</li> </ul> | energeneration (High<br>F<br>Jule setting<br>- IDU and ODU a<br>ature sensor | nd                                        |
| Part Name                     |                                                                                         | Energy Rec                                                                   | overy Ventilation (ERV) Control Interface |
| Part Number                   |                                                                                         |                                                                              | 40VM900007                                |
| Operating Temperature Range   |                                                                                         | TE TE                                                                        | 32 to 104                                 |
| Operating Humidity Range      |                                                                                         |                                                                              | 10 to 90% (Non-condensing)                |
|                               |                                                                                         | H (in)                                                                       | 2-3/8                                     |
| Dimensiona                    |                                                                                         | W (in)                                                                       | 5-11/16                                   |
| Not Wained                    |                                                                                         | D (n)                                                                        | 20                                        |
|                               |                                                                                         |                                                                              |                                           |

Installation & Start Up

Model # 40VM900008 24V Interface

The 40VM900008 24V Interface for Carrier VRF systems is a device that enables the use of a conventional 24VAC thermostat with indoor units.

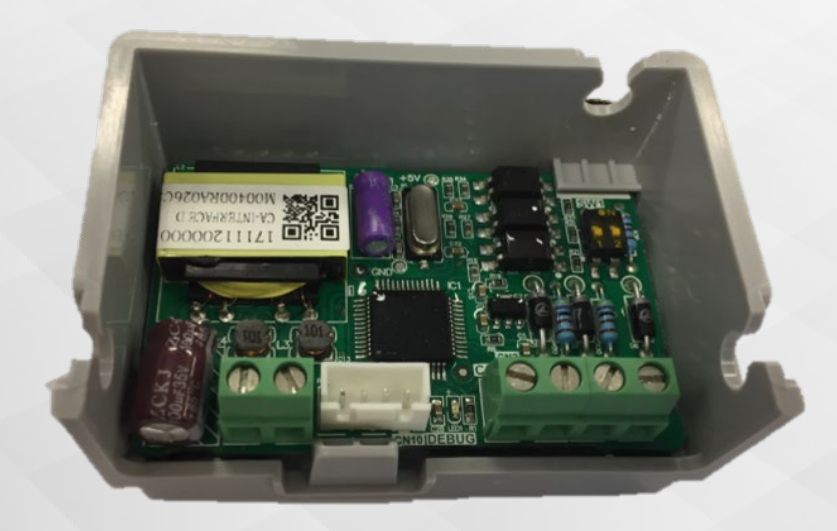

The Interface receives 24VAC signals for Cool, Heat, and Fan. This translates these commands to the system's communication protocol and sends the commands to indoor unit over the HA / HB communication bus.

The 40VM900008 24V interface can be used with 3 phase and single phase Carrier VRF systems.

Configuring the 24V Interface

Using SW1 dip switches on 24V Interface, select IDU fan speed operation when thermostat calls for fan:

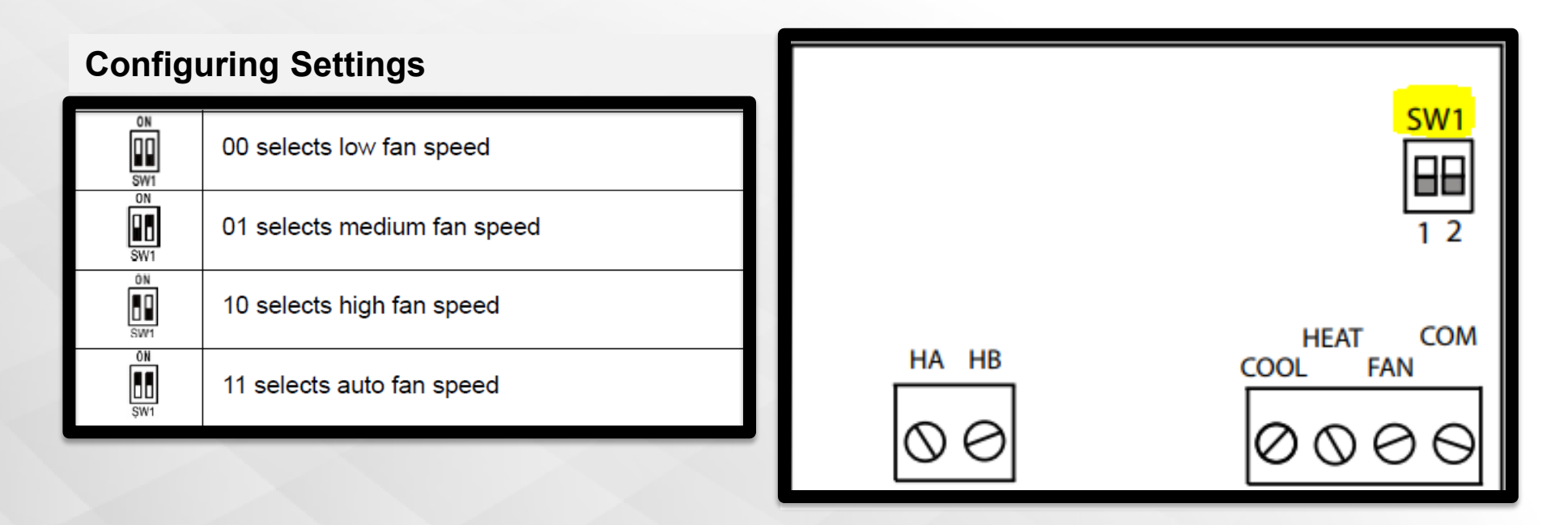

- 1. Disconnect any power source before servicing or changing the DIP switches.
- 2. Using SW1 dip switches on 24V Interface, select IDU fan speed operation when Thermostat calls for fan.

Configuration

#### 3<sup>rd</sup> Party Thermostat

Configure the third-party thermostat per manufacturer's instructions. If third-party thermostat has adjustable time delays among Fan, Heat, or Cool; disable them (i.e. fan delays for gas furnace warm-up). Fan signal shall start/stop simultaneously with any call for Heat or Cool.

#### Considerations

- 1. 24V Interface shall be configured for use with a conventional 24VAC thermostat with outputs for Fan, Heat, and Cool.
- 2. The 24V Interface can only connect one thermostat and an indoor unit
- 3. COOL/HEAT/FAN inputs can only receive 24VAC signal with common ("C"/"COM") wire.
- 4. 4. While using 24V Interface, fan speed can only be set by the 24V Interface dip switches.
- 5. It is not recommended to connect any other front end controls to a system that is using the 24V Interface 40VM900008.
- 6. The 24V Interface is for indoor use only.

**Terminal Definitions** 

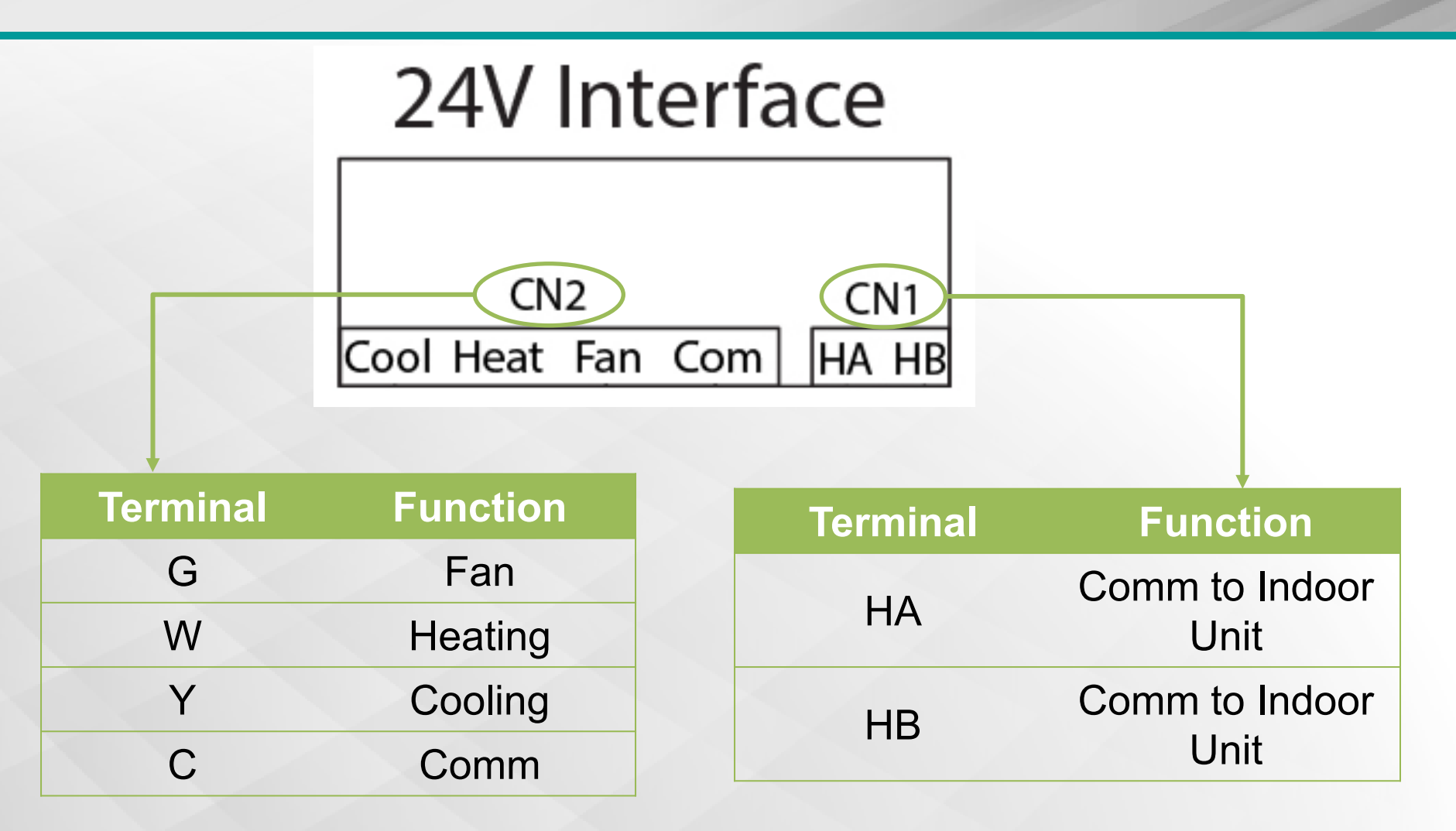

Wiring Specifications

- 1. All wiring used must satisfy all local and national regulations and is field procured.
- 2. Wiring for Fan, Heat, and Cool signals from Thermostat to interface should be performed with 18 AWG thermostat wire.
- 3. Communication wiring from 24V Interface to Indoor Unit (HA/HB) should be 20-16 AWG, stranded, shielded control wire.

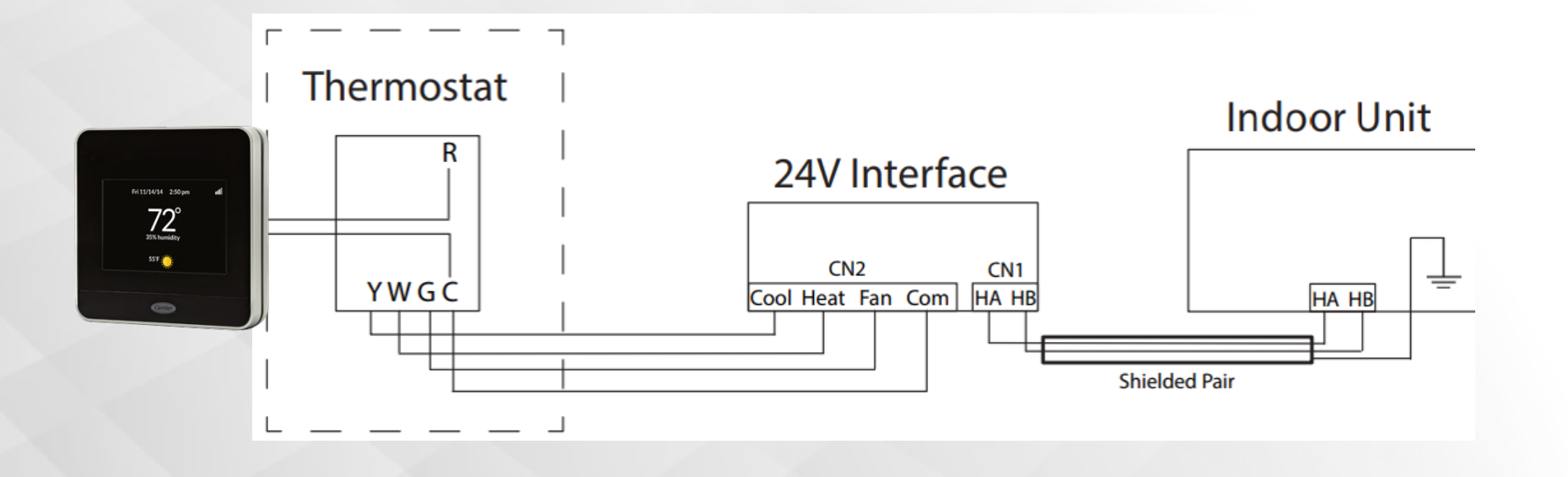

i-Vu® Control Wiring to Carrier VRF

#### i-Vu® Control Wiring to Carrier VRF

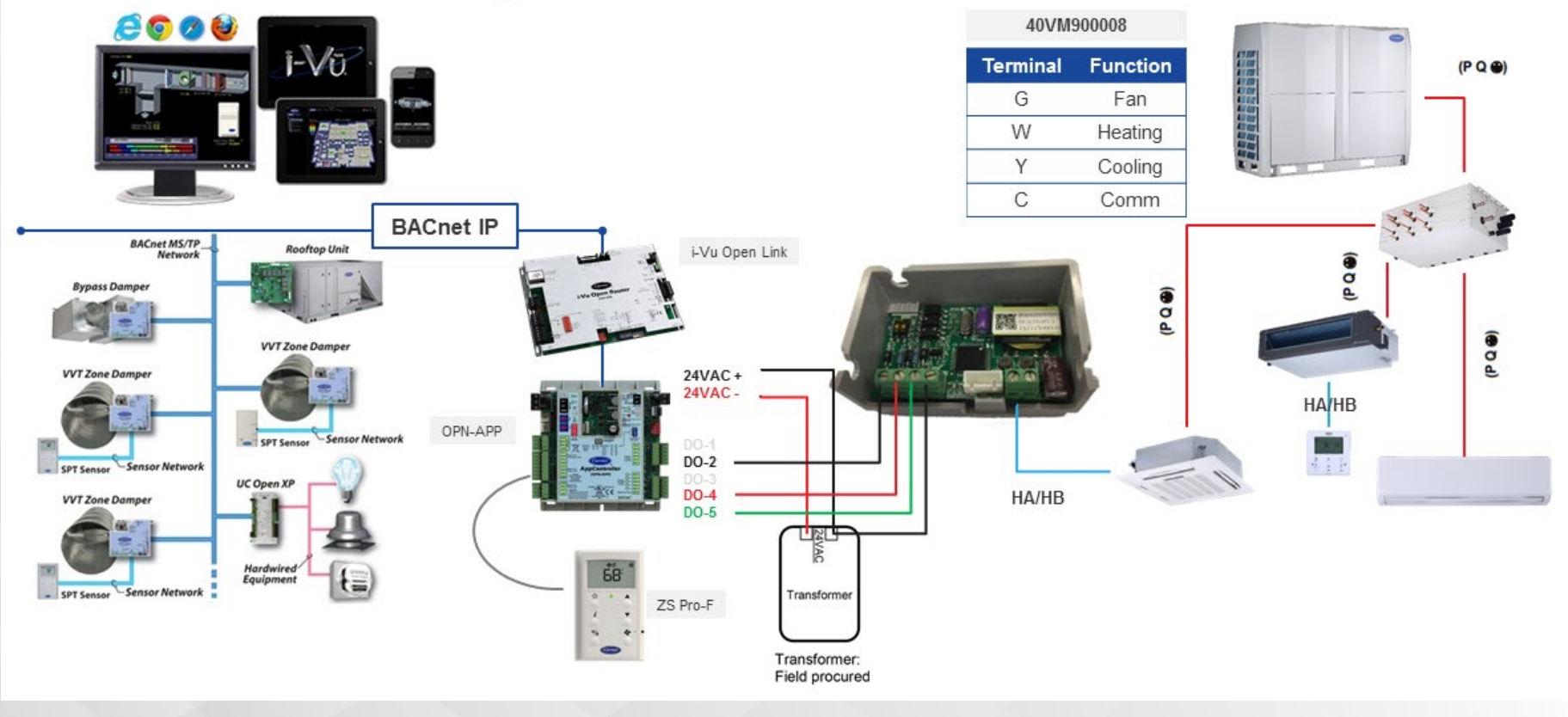

ALC WebCtrl Wiring to 24V Interface

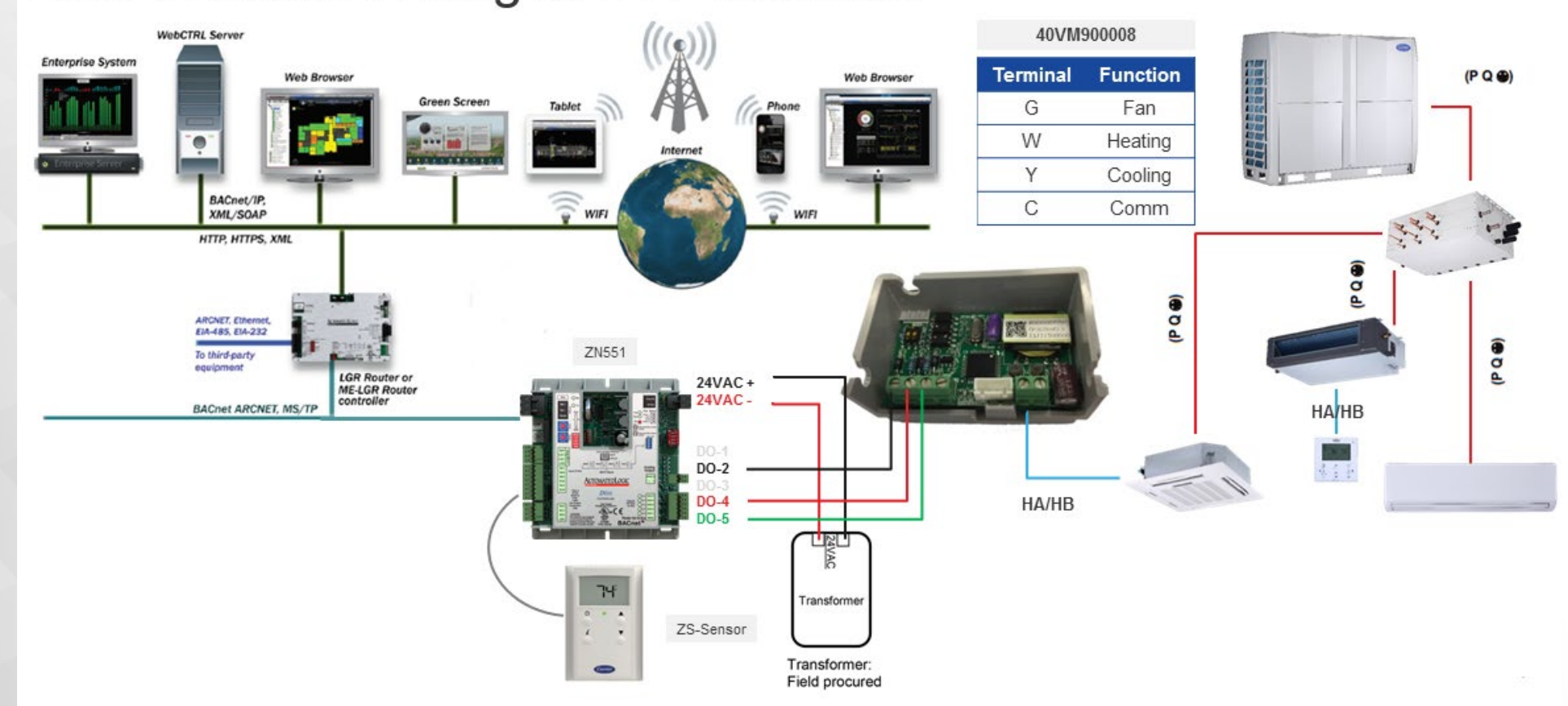

#### ALC WebCtrl Wiring to 24V Interface

24V Thermostat Interface Information on HVACPartners

| VRF Controls and Accessories<br>40VM900008 - 24V Interface                                                                                                    | 40VM Series Indoor Fan Coil<br>VRF (Variable Refrigerant Flow) Syster<br>24V Interface Accessor                                                                                                    |
|----------------------------------------------------------------------------------------------------|----------------------------------------------------------------------------------------------------|
| <section-header><section-header><section-header><section-header><section-header><form><form><form><image/><image/><image/></form></form></form></section-header></section-header></section-header></section-header></section-header> | <section-header><section-header></section-header></section-header> |
| Submittal Drawings                                                                                                    | Installation & Start Up                                                                                                    |

# **ERV Interface**

DIDO Interface (40VM900007)

The DI DO interface is a control board that allows a field-supplied ERV / DOAS unit to tie into the Carrier 2 Pipe VRF system.

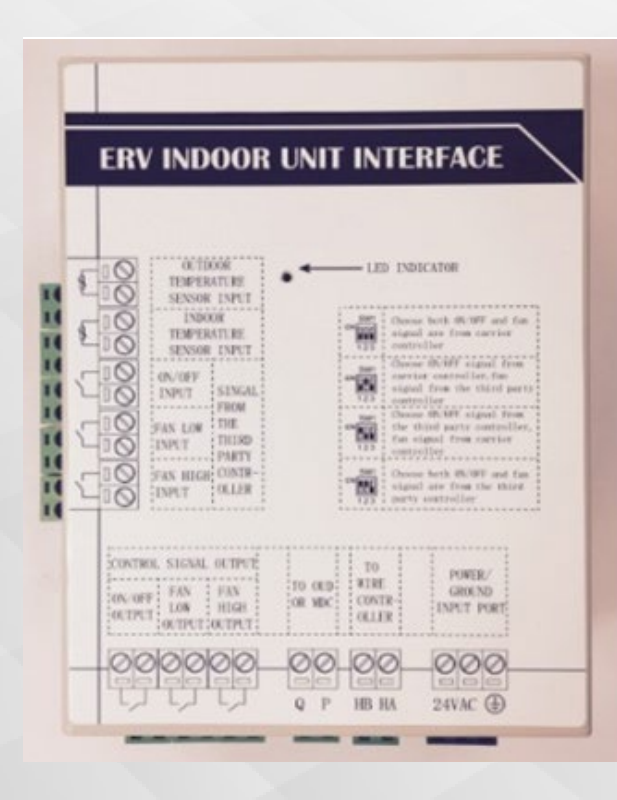

**The DI DO interface** should be installed in the electrical box of the ERV / DOAS indoor unit.

#### **COMMUNICATION WIRING**

Type: Shielding 2-core twisted pair cable, copper wire Diameter: AWG 20 to 16 (0.51 to 1.31mm2)

Power for the DI DO interface is 24VAC and is field supplied.

Selecting Installation Position

- Avoid installing ERV interface near high voltage components and heat generating devices.
- If there is not enough space inside the ERV unit to mount ERV interface, it can be mounted outside the unit.
- Follow the local code for wiring between ERV unit and ERV interface.
- Make sure the cover of ERV interface is installed after wiring to avoid any moisture or dust accumulation.
- Do not install the controller in a place exposed to water or in a condensing environment.
- Do not install the device in a location where there is direct sunlight or where the temperature may become greater than 104°F(40°C) or less than 32°F(0°C). This product is neither waterproof nor dustproof, so it can only be installed indoors.

Power Wiring

Voltage: 24VAC Current: 300mA Wire: 3\*AWG18-16#, copper wire

The ERV indoor unit interface requires 24 VAC power. Verify that the power voltage is within±10% of the rated voltage, and capacity of current must be at least 300 mA.

NOTE: The distance between ferrite core and ERV board should not be more than 6 inches and the wire needs to be wrapped twice around the core.

#### NOTE: 24VAC is field supplied.

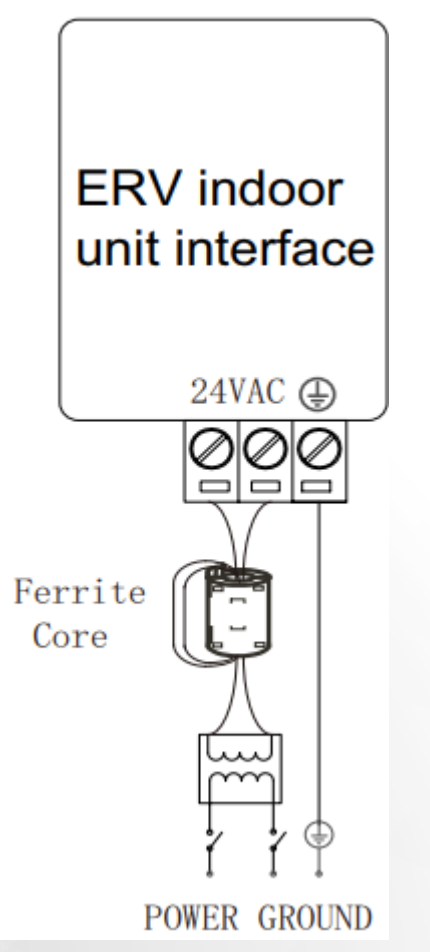

Communication Wiring for Heat Pump System

Type: Shielding 2-core twisted pair cable, copper wire Diameter: AWG 20 to 16 (0.51 to 1.31mm2)

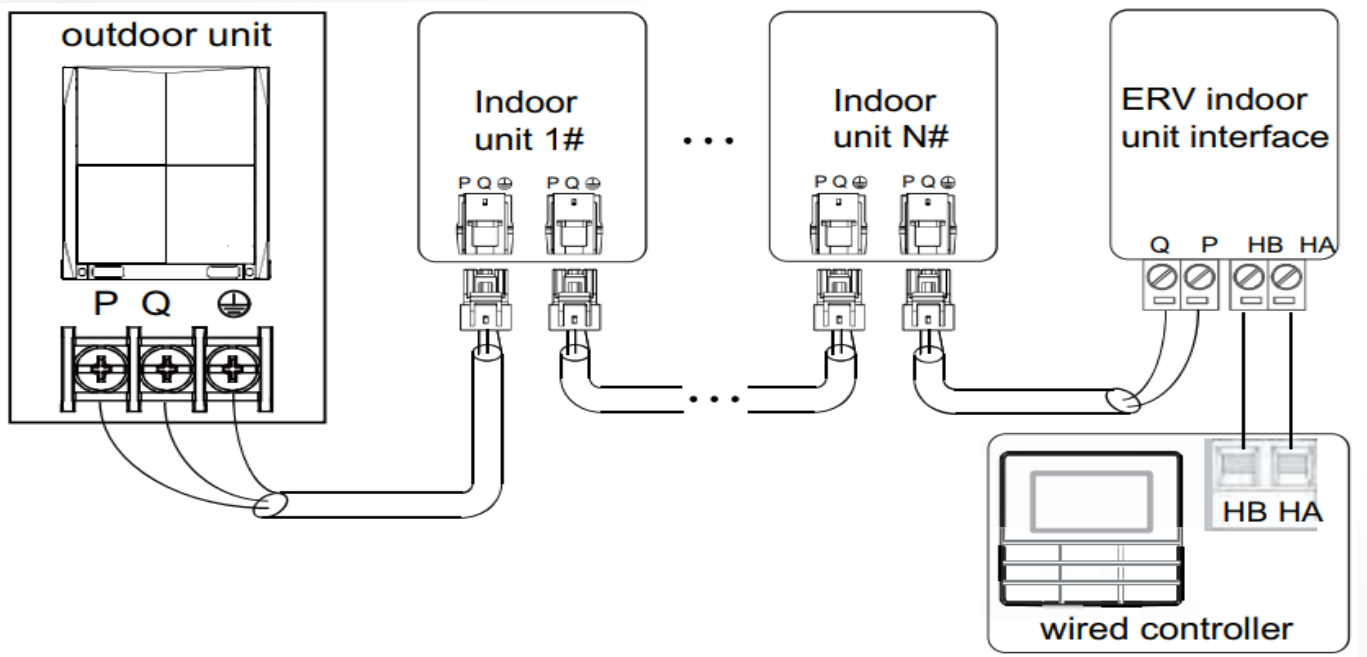

Maximum wiring length: • Within 3937 ft. between the outdoor and the ERV interface • Within 3937 ft. between the MDC and the ERV interface • Within 820 ft. between the wire controller and ERV interface.

Communication Wiring for Heat Recovery System

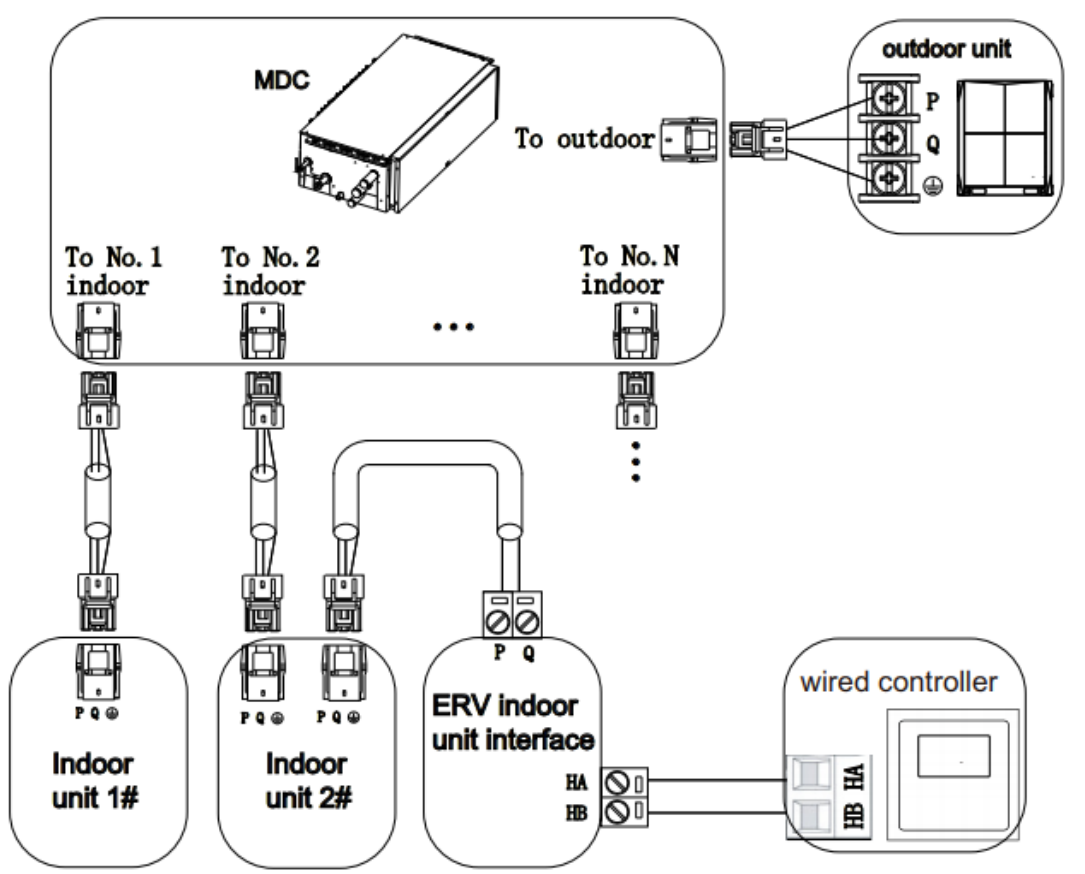

NOTE: Do not connect the main power source to terminal blocks of the communication line.

Temperature Sensor Details

Temp sensors and extension wires

ERV interface is provided with temperature sensor and extension wire as standard accessories. Sensors are used to sense indoor and outdoor temperatures. Extension wires can be used for sensor location beyond 45 inches from the unit. See Figure 8 for additional details.

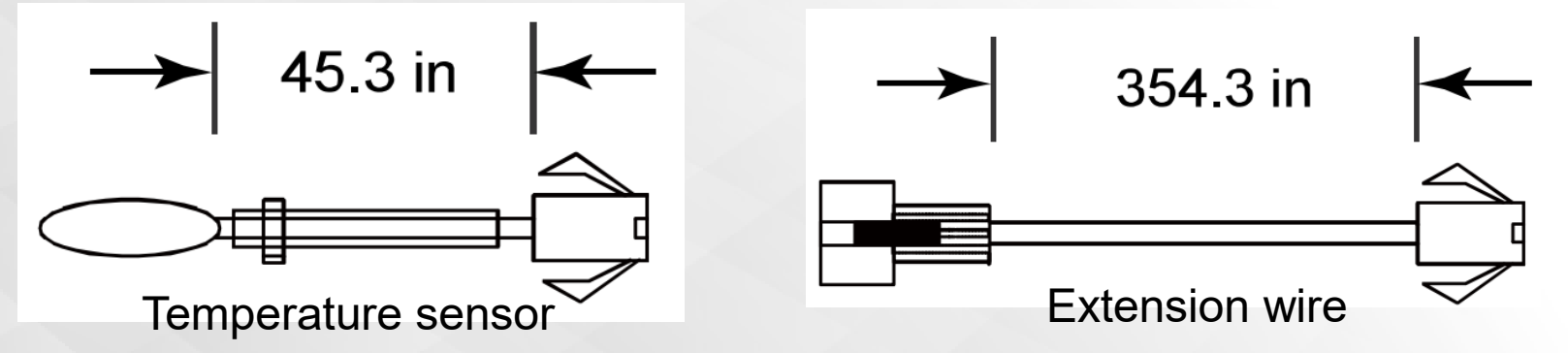

The temperature sensors should be installed where they can show the actual indoor and outdoor temperatures separately. Secure the sensor ensuring it is protected from water, dust, mechanical stress, and other conditions that can influence the temperature reading or sensor lifespan.

Wiring Details

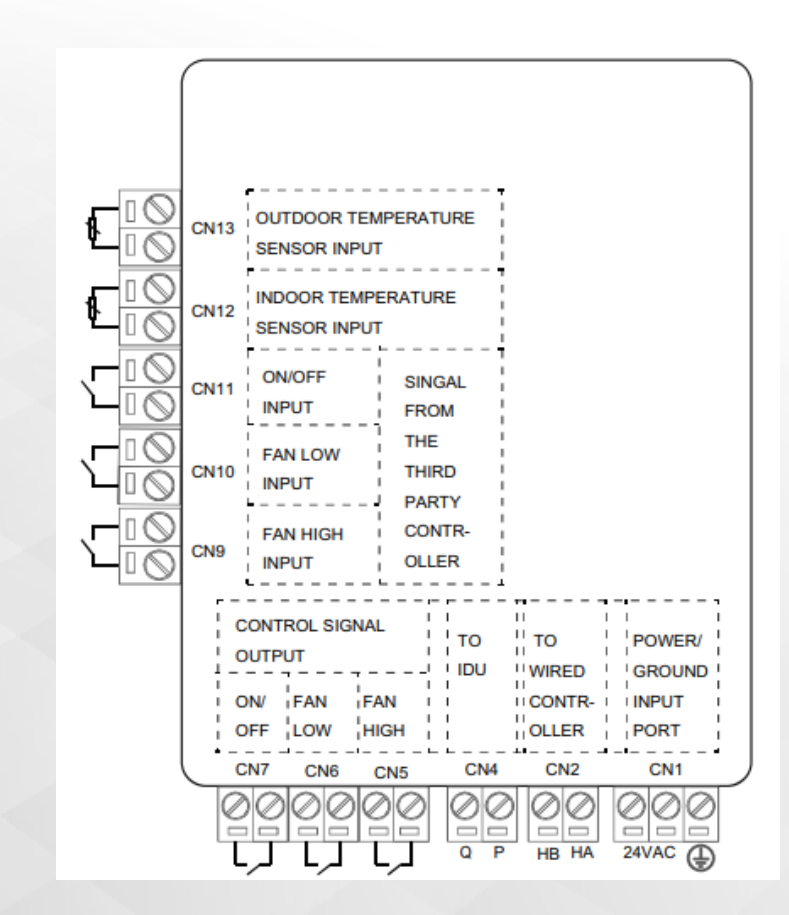

Function of each port

Signal from Third Party Controller

#### **Using THIRD-PARTY CONTROLLERS**

CN9, CN10, and CN11 are used to connect a third-party controller to the DI DO interface. The ON/OFF and fan speed control signal from the third-party controller must be a dry contact signal.

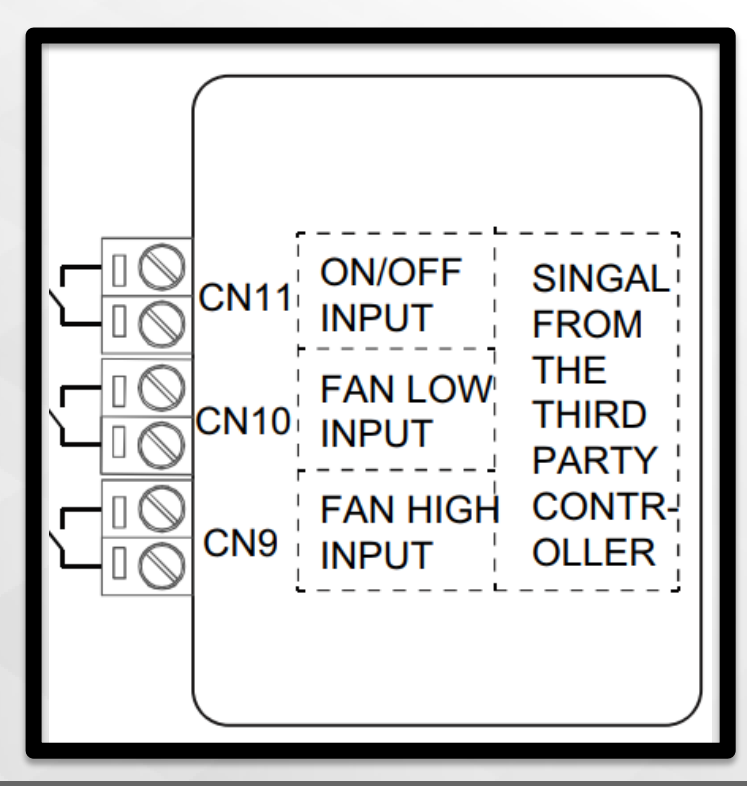

Control Signal Output

CN5, CN6, AND CN7 are the terminals for ON/OFF and the fan speed signal output of ERV indoor unit interface. The signal type is dry contact.

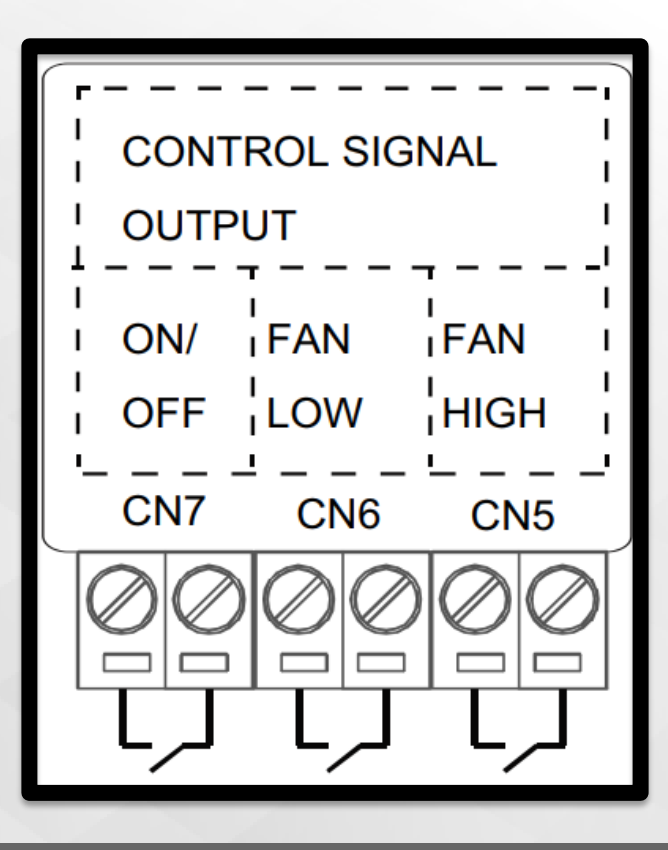

Control Signal Output

The voltage and current must be meet the requirements of the below Tables.

| Port            | Max. Voltage (VAC) | Max Current (A) |  |  |  |
|-----------------|--------------------|-----------------|--|--|--|
| CN5, CN6, CN7   | 250                | 1               |  |  |  |
| Max. DC Voltage |                    |                 |  |  |  |
| Port            | Max. Voltage (VDC) | Max Current (A) |  |  |  |
| CN5, CN6, CN7   | 30                 | 1               |  |  |  |

Dip Switch Settings

SW1-1/2: The ON/OFF and fan speed control signal can be from the 40VM series wire controller or a third-party controller. The signal source is set by adjusting SW1-1 and SW1-2 according to Table

DIP Switch 1-1 (1-2)

| SW1-1 | SW1-2 | Result                                                                                                    |
|-------|-------|----------------------------------------------------------------------------------------------------|
| OFF   | OFF   | Choose both ON/OFF and fan speed signal from the 40VM series controller                                             |
| OFF   | ON    | Choose ON/OFF signal from the 40VM series controller and the fan speed signal from the third-party controller       |
| ON    | OFF   | Choose ON/OFF signal from the third-party<br>controller and fan the speed signal from the<br>40VM series controller |
| ON    | ON    | Choose both ON/OFF and fan speed signal from the third-party controller                                             |

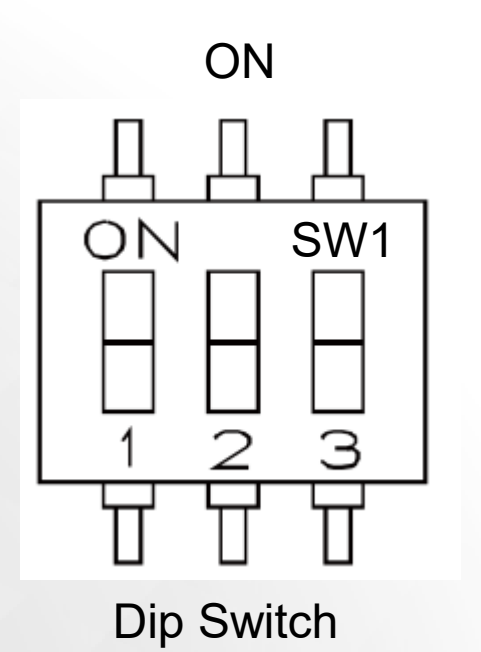

**Dip Switch Settings** 

SW1-3: When power is off and then turned on, the ERV indoor unit interface can be set to automatic restart or non-automatic restart by adjusting SW1-3 according to Table

DIP Switch 1-3

| SW1-3 | Result                         |
|-------|--------------------------------|
| OFF   | Automatic restart function     |
| ON    | Non-automatic restart function |

Only ON/OFF and fan speed signal are chosen from the 40VM9 series controller. The automatic restart function can be effective.

NOTE: After changing the status of any DIP switch on the circuit board, be sure to power cycle the unit so that it can take effect.

**Operating Instructions** 

When a wired controller, 40VM900003 or 40VM900005, is connected to the DIDO indoor unit interface. The wired controller automatically converts to the ERV / DOAS user Interface display.

Other indoor units and ERV indoor unit interfaces cannot share one wired controller.

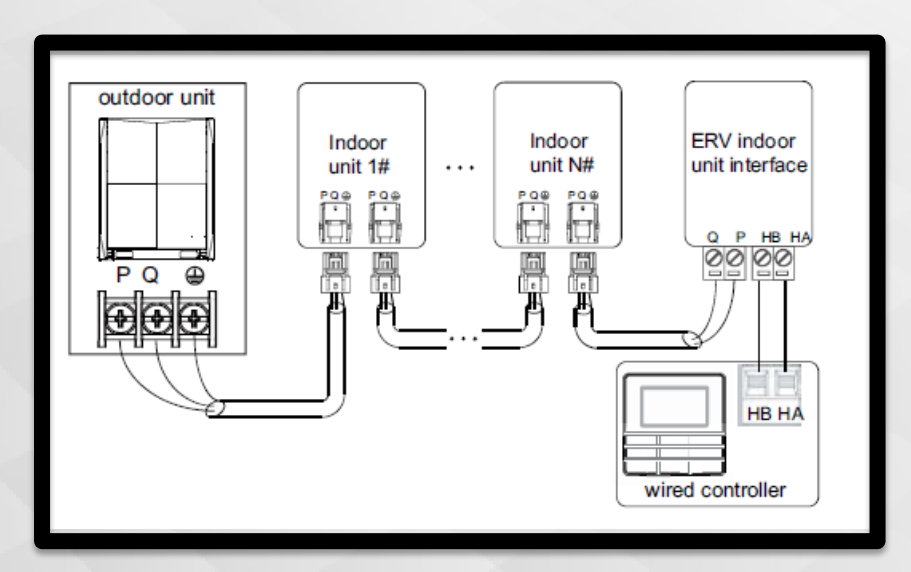

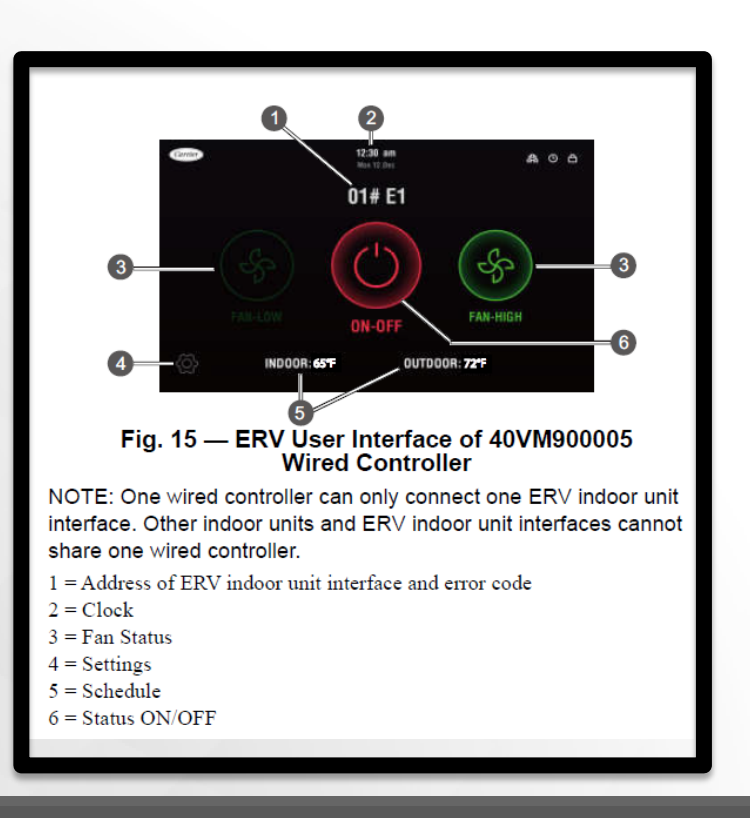
Signal Input and Output

When the source of control signal is selected, the ERV indoor unit will only respond to the signal from the selected controller. The details between input and output are show in BELOW Table.

| Signal Input  |         |          | Signal Output |         |          |
|---------------|---------|----------|---------------|---------|----------|
| <b>QN/OFF</b> | Fan Low | Fan High | ON/OFF        | Fan Low | Fan High |
| ON            | OFF     | OFF      | ON            | OFF     | OFF      |
| ON            | ON      | OFF      | ON            | ON      | OFF      |
| ON            | OFF     | ON       | ON            | OFF     | ON       |
| ON            | ON      | ON       | ON            | ON      | ON       |
| OFF           | OFF     | OFF      | OFF           | OFF     | OFF      |
| OFF           | ON      | OFF      | OFF           | OFF     | OFF      |
| OFF           | OFF     | ON       | OFF           | OFF     | OFF      |
| OFF           | ON      | ON       | OFF           | OFF     | OFF      |

#### Signal Input/Output

© CARRIER CORPORATION 2021. PROPRIETARY & CONFIDENTIAL. FOR TRAINING PURPOSES ONLY.

### **ERV** Interface

#### SIGNAL INPUT AND OUTPUT

Most of the time, the control signal output of the ERV indoor unit interface will vary. Follow the signal input as shown in Table 7. There is one exception: if both ON/OFF and fan speed signal source are selected from the 40VM series controller. In this situation, the ON/OFF signal is ON, fan low signal is OFF, and fan high speed is OFF. The output of the ERV indoor unit will be different from Table 6. The actual output is shown Table

| Schedule signal input from wired controller |            |             | Signal output of ERV<br>indoor unit interface |                                                                                               |                                                                                               |
|---------------------------------------------|------------|-------------|-----------------------------------------------|-----------------------------------------------------------------------------------------------|-----------------------------------------------------------------------------------------------|
| ON/<br>OFF                                  | Fan<br>Iow | Fan<br>high | ON/<br>OFF                                    | Fan Iow                                                                                       | Fan high                                                                                      |
| ON                                          | OFF        | OFF         | ON                                            | Keep the wired<br>controller<br>current fan<br>speed status<br>when wired<br>controller is ON | Keep the wired<br>controller<br>current fan<br>speed status<br>when wired<br>controller is ON |

#### Actual control signal output of ERV indoor unit

NOTE: If both fan low speed and fan high speed are ON, the wired controller will only display that the fan high speed is ON.

Troubleshooting

If ERV indoor unit interface is connected to a wired controller, the error code will be displayed on the wired controller. The error definition of ERV indoor unit interface are shown in Table 8. Refer to the outdoor unit, indoor unit, or wired controller for the rest of error code.

| Error<br>Code | Definition                                                                    |
|---------------|-------------------------------------------------------------------------------|
| E1            | Communication error between ERV indoor unit interface and indoor unit         |
| E2            | Indoor ambient temperature sensor error                                       |
| E4            | Outdoor ambient temperature sensor error                                      |
| E7            | EEPROM error of ERV indoor unit interface                                     |
| E9            | Communication error between ERV indoor<br>unit interface and wired controller |

Layout of LED

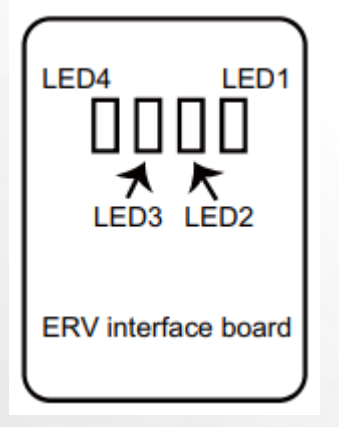

The LED1-4 on the circuit board can also show the fault information of the ERV indoor unit interface as shown in Figure 16 and in Table 9. NOTE: The cover of the ERV must be removed to see all 4 LEDs.

Troubleshooting

#### Fault information from LEDs

| LED  | Definition                                                                                 | Normal<br>Status | Abnormal<br>Status     |
|------|--------------------------------------------------------------------------------------------|------------------|------------------------|
| LED1 | Power Indicator                                                                            | Light            | Flash or<br>Extinguish |
| LED2 | Indicates communication<br>between ERV indoor unit<br>interface and wired<br>controller    | Extinguish       | Flash                  |
| LED3 | Indicates communication<br>between ERV indoor unit<br>interface and MDC or<br>outdoor unit | Extinguish       | Flash                  |
| LED4 | Status indicator of indoor<br>temperature sensor and<br>outdoor sensor                     | Extinguish       | Flash                  |

#### **ERV Interface Information on HVACPartners**

|                                                         | Submit     | tal Data                                                           |                                           |   |
|---------------------------------------------------------|------------|--------------------------------------------------------------------|-------------------------------------------|---|
| ob Data                                                 | Buyer PO # | LocationCa                                                         | arrier #                                  | _ |
| Init Number<br>Verformance Data Certif                  | Model      | Number                                                             | Date                                      | _ |
|                                                         |            | uorr<br>Hedule setting<br>uts - IDU and ODU a<br>typerature sensor | nd                                        |   |
| Part Name                                               |            | Energy Reco                                                        | overy Ventilation (ERV) Control Interface | - |
| Part Number                                             |            |                                                                    | 40VM900007                                |   |
| Power Supply                                            |            | ViPhiHz                                                            | 24V AC                                    | - |
| Operating temperature roang<br>Operating Humidity Range | 9          | r                                                                  | 10 to 90% (Non-condensing)                | - |
|                                                         |            | H (in)                                                             | 2-3/8                                     | - |
| Dimensions                                              |            | W (in)                                                             | 5-11/16                                   |   |
|                                                         |            | D (in)                                                             | 5-13/16                                   | _ |
|                                                         |            |                                                                    |                                           |   |

Submittal Drawings

| VRF                                                                                                    | 4<br>Variable Refrigera<br>Indo                                    | 0VM900007 ERV<br>nt Flow) System<br>or Unit Interface |
|----------------------------------------------------------------------------------------------------|--------------------------------------------------------------------|-------------------------------------------------------|
| Installation and                                                                                                    | <b>Operating Instr</b>                                             | uctions                                               |
| Part Nur                                                                                                    | nber 40VM900007                                                    |                                                       |
| с                                                                                                    | ONTENTS                                                            | Page                                                  |
| CONTENTS<br>SAFETY CONSIDERATIONS<br>GENERAL<br>ACCESSORIES<br>DIMENSIONS<br>SELECTING INSTALLATION<br>RECOMMENDED CLEARANG<br>INSTALLATION<br>WIRING DETAILS<br>POWER WIRING<br>COMMUNICATION WIRING<br>TEMPERATURE SENSOR DE<br>THIRD-PARTY CONTROLLEI<br>CONTROL SIGNAL OUTPUT<br>DIP SWITCH SETTINGS<br>OPERATING INSTRUCTIONS<br>SIGNAL INPUT AND OUTPUT<br>TROUBLESHOOTING<br>Manufacturer reserves the right to dir | POSITION<br>CES<br>TAILS<br>RS<br>G<br>scontinue, or change at any | 1<br>2<br>3<br>4<br>5<br>                             |
| or designs without notic                                                                                                    | e and without incurring ob                                         | ligations.                                            |
| Catalog No. 17-40VM900007-01<br>Pg 1                                                                                                    | Printed in U.S.A.<br>09-17                                         | Form 40VM-6SI<br>Replaces: New                        |

#### Installation & Start Up

Overview

**ACB Interface** — Is factory installed on all Indoor Units. The ACB interface is a dry contact board that can output up to four signals to control devices..

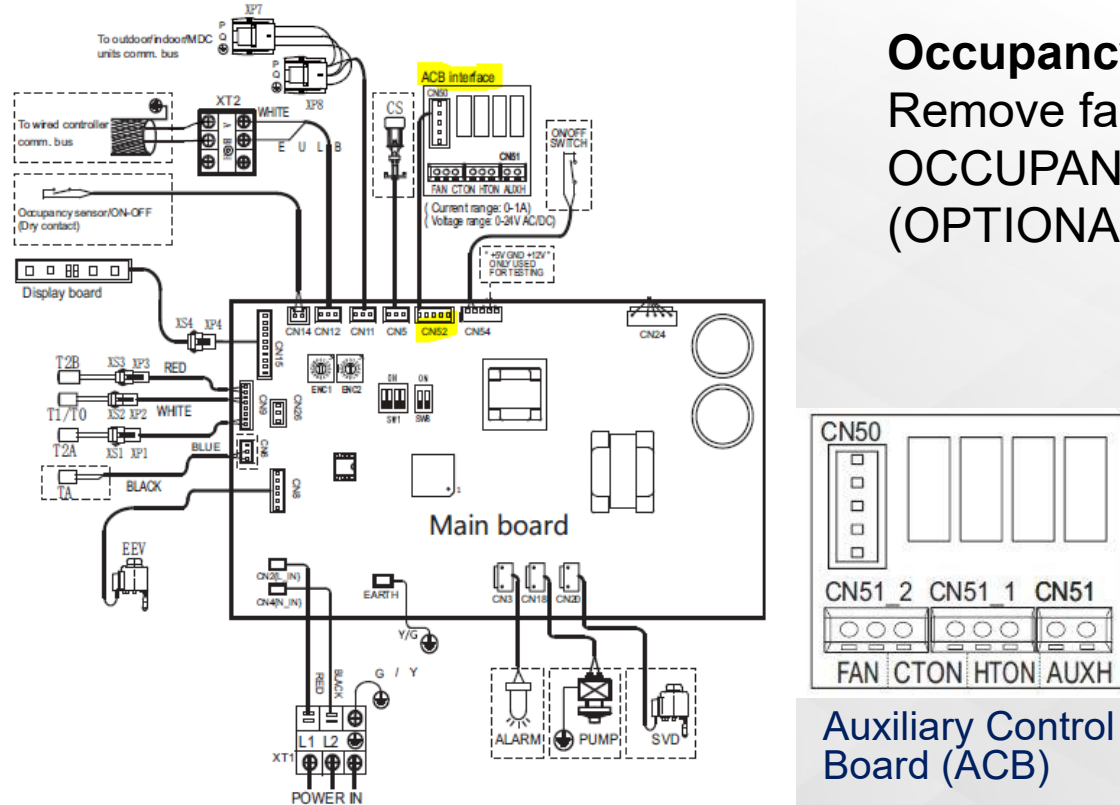

#### **Occupancy Sensor Connection**

Remove factory installed jumper on CN14 OCCUPANCY SENSOR CONNECTION (OPTIONAL AND FIELD SUPPLIED)

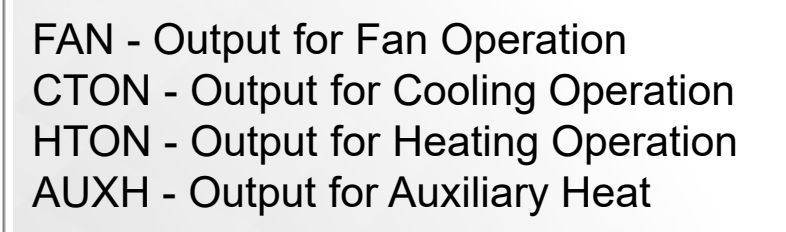

Supplemental Heat Control in Indoor Unit

#### DRY CONTACT BOARD

24V DC Voltage Signal

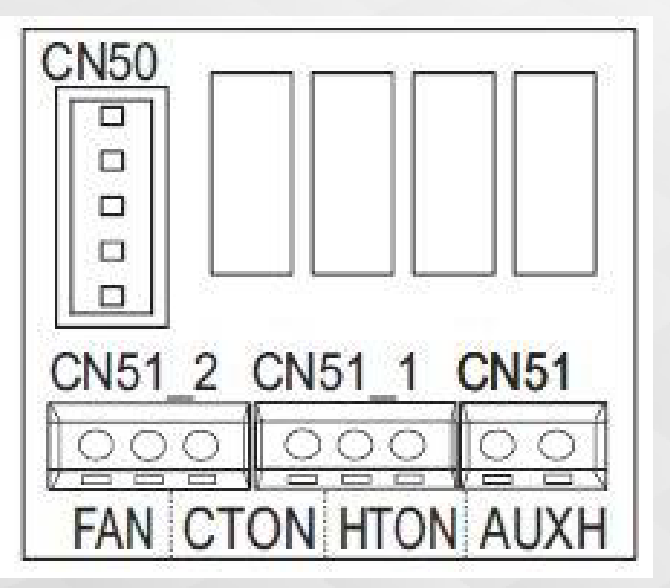

**40VMM** as example

| FAN  | control port of exhaust fan device etc. |
|------|-----------------------------------------|
| CTON | control port of humidifier etc.         |
| HTON | control port of economizer etc.         |
| AUTH | control port of auxiliary heater etc.   |

Supplemental Heat Control in Indoor Unit

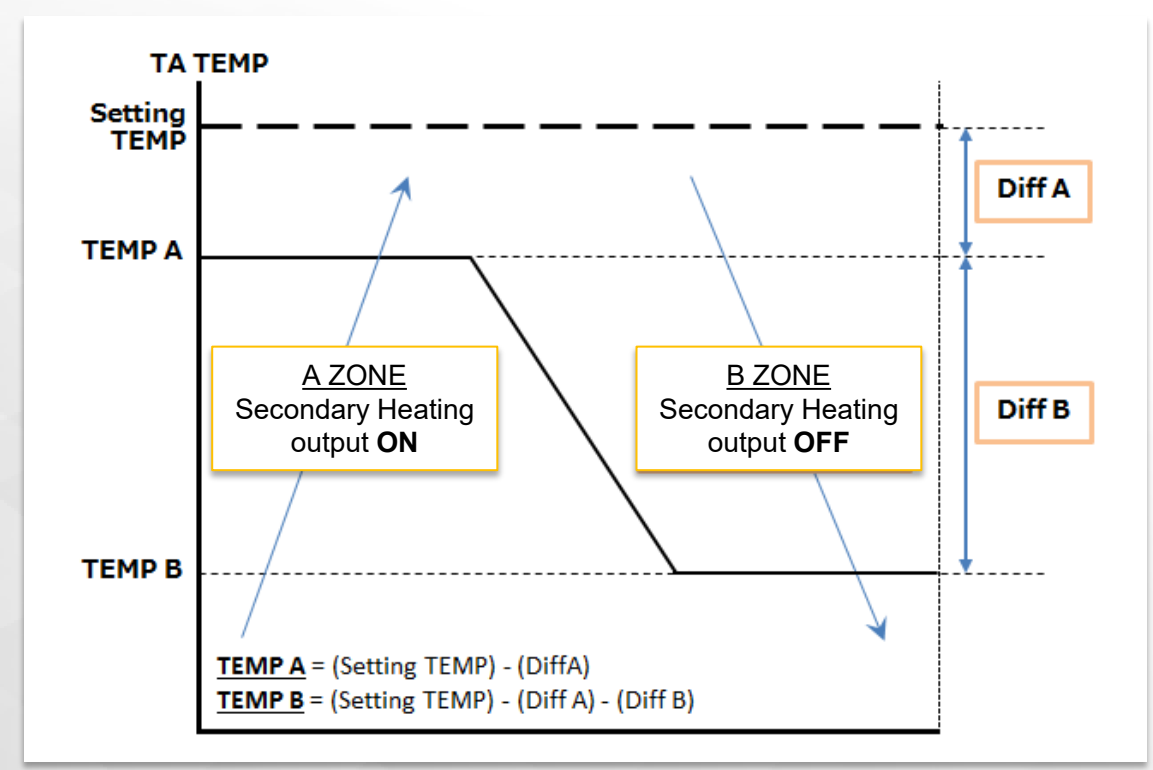

#### Service Menu:

Thermal Sensitivity ADJ = DIF A (1F~2F) Dry Contact Config = DIF B (1F~5F) Dry Contact Config = 15, 30, 45 min

Ę

Supplemental Heat Control in Indoor Unit

#### Wired Remote Controller Service Menu:

|    | Supplemental heat or Aux Heat status                                                                   | Supplemental Heat or Aux<br>Heat status.            | OFF (default), ON                            |
|----|----------------------------------------------------------------------------------------------------|-----------------------------------------------------|----------------------------------------------|
| 10 | Dry Contact 4 / Supplemental Aux Heat status can be<br>enabled and Disabled with the wired controller. | Supplemental Heat or Aux Heat status configuration. | 1ºF (default), 2ºF, 3ºF, 4ºF, 5ºF            |
|    |                                                                                                    | Time delay.                                         | 15 minutes (Default), 30 minutes, 45 minutes |
|    |                                                                                                    | Indoor fan status.                                  | ON (Default), OFF                            |

1. The dry contact 4 closes while all the following requirements are met:

• The indoor unit conducts heating mode or heating operation in auto mode.

• The return air temperature T1 is lower than the setting temperature,

Ts (Ts - T1 =  $1^{\circ}F/2^{\circ}F/3^{\circ}F/4^{\circ}F/5^{\circ}F$ ). This can be set by the remote controller. The default setting is  $3^{\circ}F$ .

• The indoor unit is in operation.

• The ambient temperature T4 transferred from the outdoor unit is 1.8°F lower than the auxiliary heat source turning on the temperature set at the outdoor unit.

• The dry contact function is enabled on the wired controller.

2. The dry contact 4 disconnects when any of the following requirements are met:

• The operation mode of the indoor unit is not heating.

- The indoor unit is not in operation.
- T4 transferred from the outdoor unit is higher than the auxiliary heat source turning on the temperature.
- The dry contact function is prohibited from the wired controller.
- Heating thermo-OFF.

3. The dry contact 4 conducts time-delayed close while any of the following requirements are met:

- The thermostat conducts the heating operation for the first time.
- The setting temperature for the room rises and the  $\Delta Ts$  is larger than 3°F.
- Delay time can be adjusted by wired controller (15 minutes, 30 minutes, and 45 minutes). Factory setting is 15 minutes. 4.

# QUESTIONS?

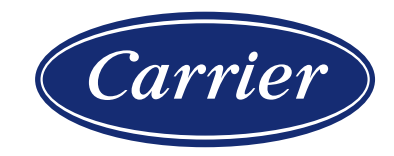

© CARRIER CORPORATION 2021. PROPRIETARY & CONFIDENTIAL. FOR TRAINING PURPOSES ONLY.

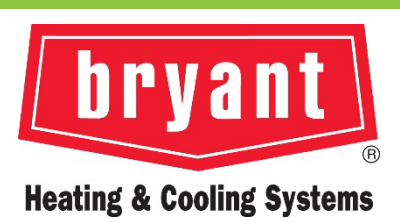

## THANK YOU!

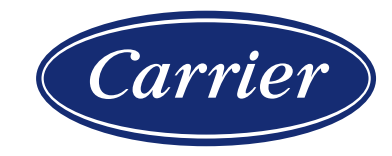

© CARRIER CORPORATION 2021. PROPRIETARY & CONFIDENTIAL. FOR TRAINING PURPOSES ONLY.

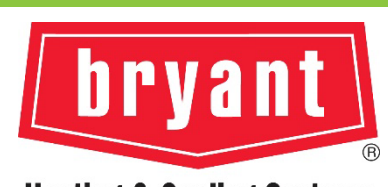

Heating & Cooling Systems